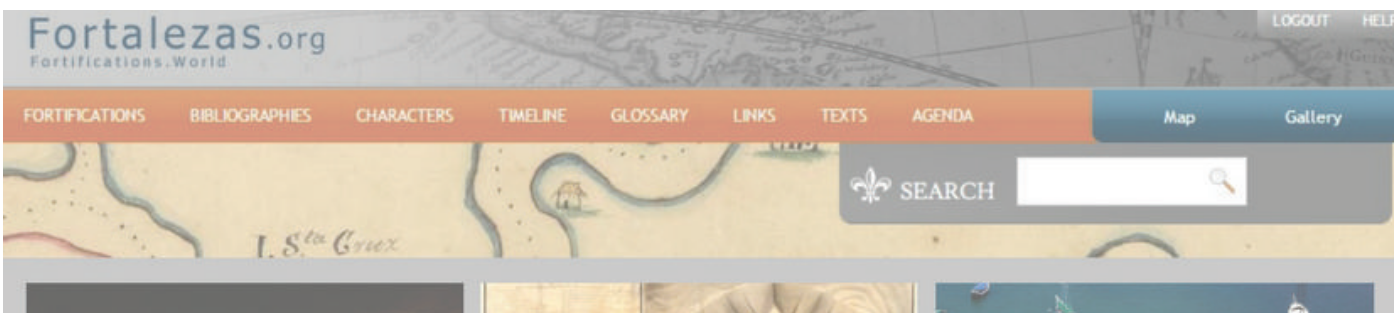

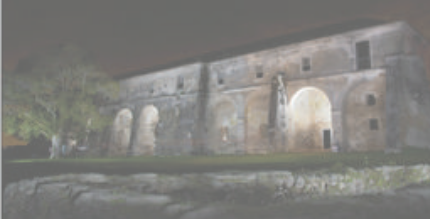

THIM BANSD

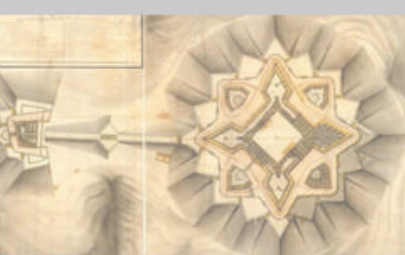

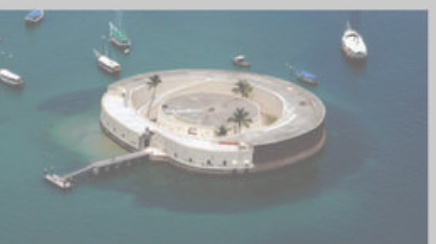

FORTIFICAÇÕES.MUNDO FORTIFICATIONS.WORLD

# MANUAL/HANDBOOK COMO UTILIZAR O BANCO DE DADOS INTERNACIONAL SOBRE FORTIFICAÇÕES

# HOW TO USE THE INTERNATIONAL DATABASE ON FORTIFICATIONS

www.fortalezas.org

09e10denovembrode2017

ROBERTOTONERA (ARQUITETODAUFSC/ICOFORT) LUIZ GONZAGA PHILIPPI FILHO (APOIO ACADÊMICO)

Rio de Janeiro, 2017

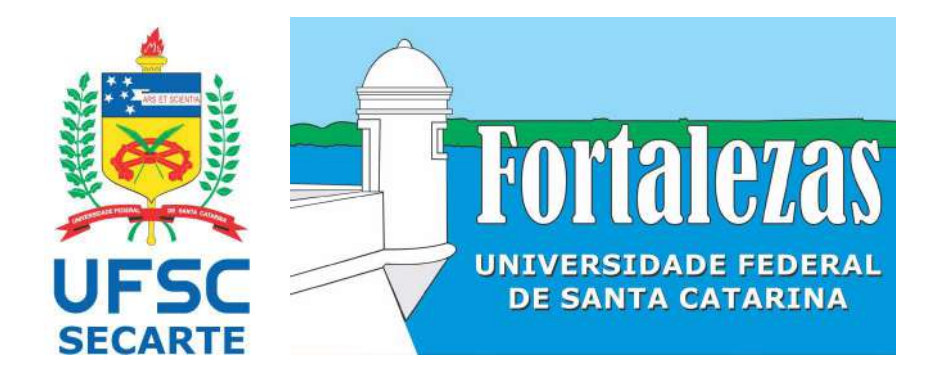

Rio de Janeiro/RJ, novembro de 2017

Coordenadoria das Fortalezas da Ilha de Santa Catarina Secretaria de Cultura e Arte (SeCArte) Universidade Federal de Santa Catarina (UFSC) www.fortalezas.ufsc.br/ www.fortalezas.org fortalezas@contato.ufsc.br roberto.tonera@ufsc.br Contato/ Contact: +55 (48) 3721-5118 +55 (48) 99963-6324

# Índice

| 1 Cadastro de Usuário                         | 2  |
|-----------------------------------------------|----|
| 2. Contribuir com uma Fortificação            | 2  |
| 3. Contribuir com imagens em uma fortificação | 6  |
| 4. Contribuir com vídeos em uma fortificação  |    |
| 5. Incluir uma Bibliografia                   | 12 |
| 6. Incluir um Personagem                      | 19 |
| 7. Incluir um Link                            | 22 |
| 8. Incluir uma Nova Fortificação              |    |
| Anexos                                        | 32 |

## 1. Cadastro de Usuário

#### 1.1

Para acessar a área restrita de edição e de contribuições ao Banco de Dados *Fortalezas.org*, onde se pode postar conteúdos e efetuar contribuições à base de dados existente, é necessário um cadastro prévio e totalmente gratuito.

Primeiramente, clique em **LOGIN** na página inicial.

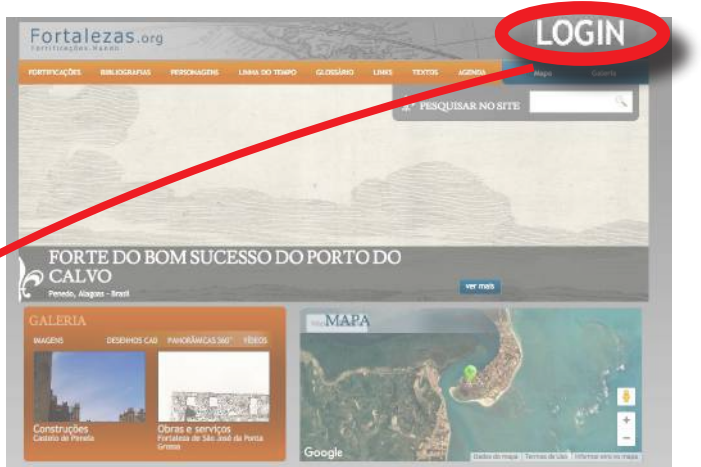

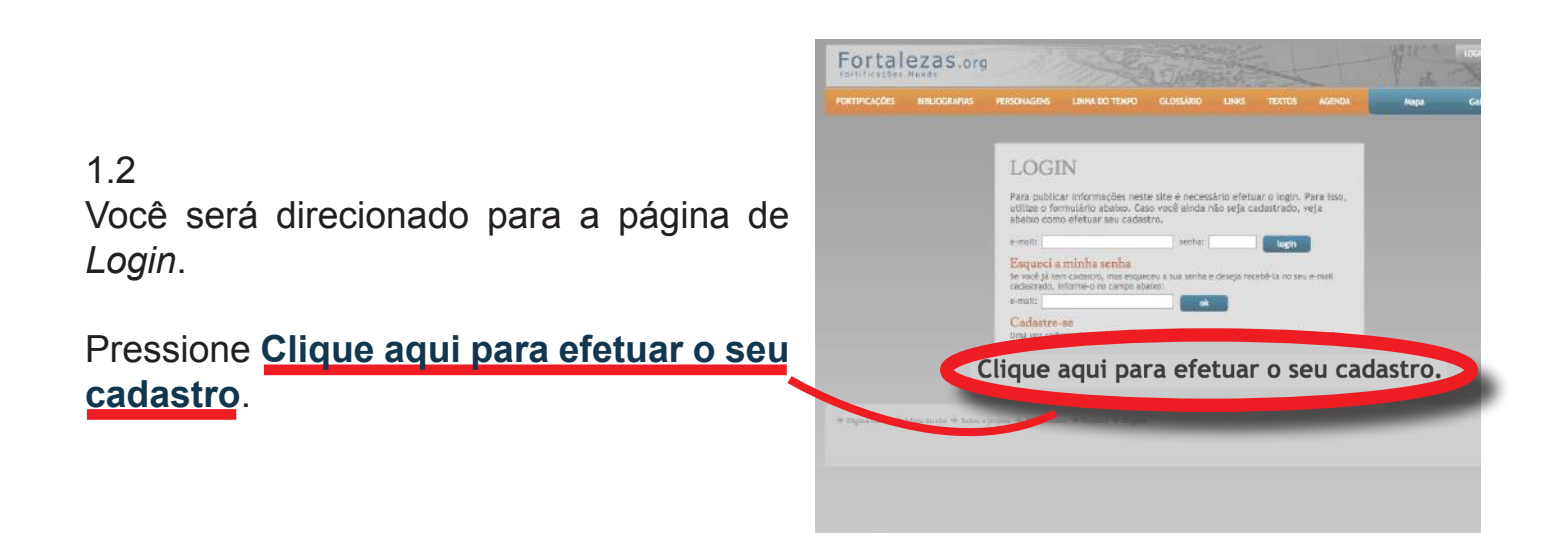

## 1.3

Para efetuar o cadastro, digite nos campos correspondentes o seu nome completo, seu *e-mail*, sua senha de acesso e a confirmação dessa senha. A senha escolhida deve obrigatoriamente possuir entre 6 e 10 caracteres alfanuméricos.

Escolha o idioma em que você prefere navegar pelo *Website* e clique no botão **OK**.

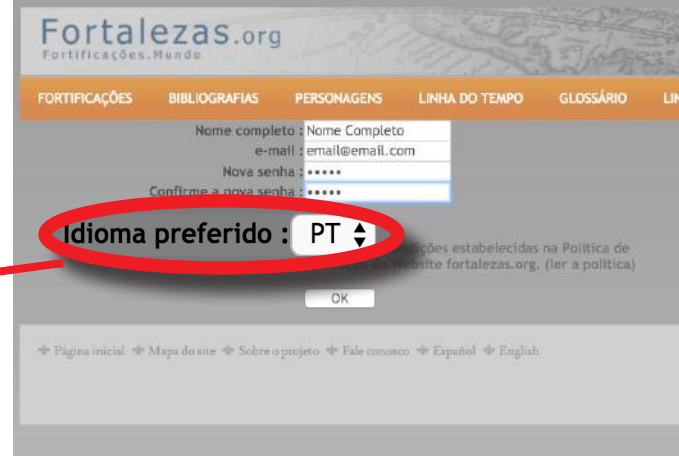

#### 1.4 Um aviso aparecerá:

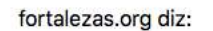

O seu cadastro foi efetuado com sucesso! Verifique o seu e-mail e clique no link enviado para validar o seu cadastro

| $\sim$ | 11  |  |
|--------|-----|--|
| U      | 15. |  |

1.5 Verifique o seu e-mail e localize a solicitação de confirmação.

| COMPOS   | <b>1</b>   | Primary                          |              | Social                    | Promoti                   |
|----------|------------|----------------------------------|--------------|---------------------------|---------------------------|
| nbox (1) |            |                                  |              |                           |                           |
| Star Sta | Fortalezas | Lorg                             | Confirme seu | cadastro no Banco de Dado | os - Prezado (a) amigo(a) |
| sent     |            |                                  |              |                           |                           |
| Jratts   | _          |                                  |              |                           |                           |
| viore +  |            |                                  |              |                           |                           |
|          | +          |                                  |              |                           |                           |
|          |            | 0 GB (0%) of 15 GB use<br>Manage | d            |                           | Terms -                   |
|          |            |                                  |              |                           |                           |
|          |            |                                  |              |                           |                           |
|          |            |                                  |              |                           |                           |
|          |            |                                  |              |                           |                           |
|          |            |                                  |              |                           |                           |
| No rece  | nt chats   |                                  |              |                           |                           |
|          |            |                                  |              |                           |                           |

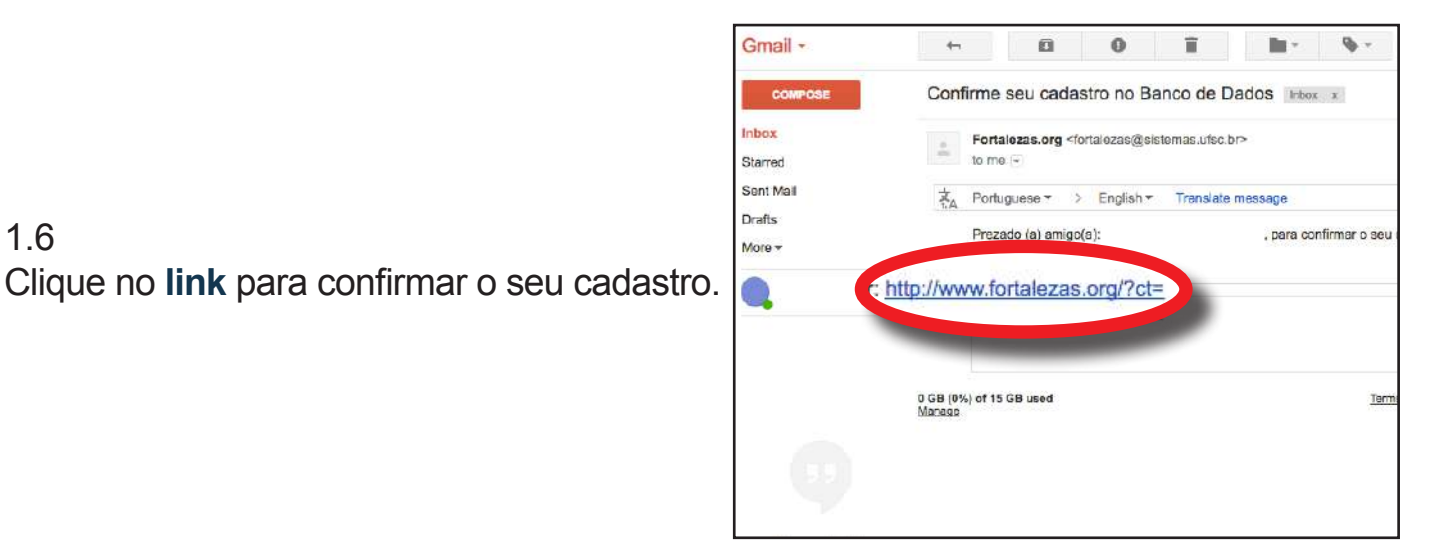

#### 1.7

1.6

Você será redirecionado e uma mensagem de conta ativada aparecerá na tela:

| forta  | lezas.org     | diz:        |             |       |    |
|--------|---------------|-------------|-------------|-------|----|
| Seu ca | adastro foi a | ativa do su | cesso, obri | gado! |    |
|        |               |             |             |       | ОК |

| 1.8                                         |
|---------------------------------------------|
| Faça o login com seu <i>e-mail</i> e senha. |

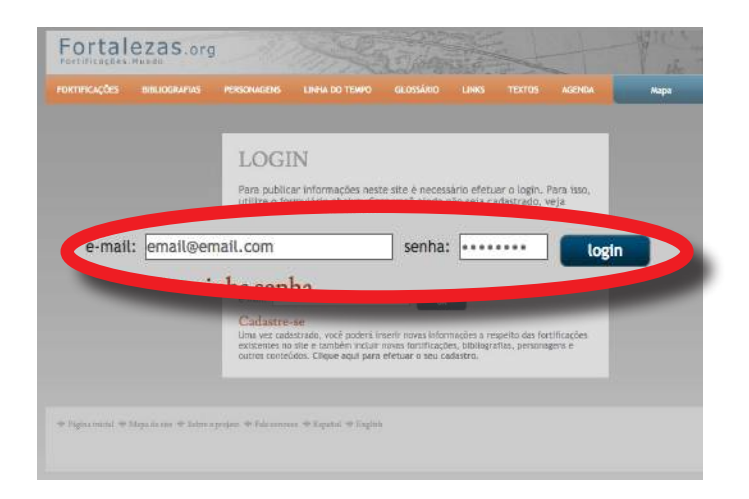

Você será direcionado para a página da sua conta.

Esta é a sua página inicial da área restrita do Banco de Dados *Fortalezas.org*. Você pode, posteriormente, acrescentar mais dados pessoais.

| - Meurs Itens -            | Projeto (Zaga)                                                                                                    | A1202            |
|----------------------------|----------------------------------------------------------------------------------------------------|------------------|
| Fortilospise               | ZCIS UTU Familiacher   Milaconfer   Amorecente   Units to Terror   Giossino   Units   Territe   Agenda   Pesa   1                                                                                                    | Galaria I locour |
| Oblografias Distance State | and the second density of the second second s                                                                                                    |                  |
| Persynapters               |                                                                                                    |                  |
| Gkostária                  | Minhas informações                                                                                                    |                  |
| Livite do Tempo            |                                                                                                    |                  |
| Unito                      |                                                                                                    |                  |
| Agonala                    |                                                                                                    |                  |
| Testos                     | Bados básicoa                                                                                                    |                  |
| Garrit IsuigBea            |                                                                                                    |                  |
| Hirtos informações         | Nome completo : Enal                                                                                                    |                  |
| 14                         | e-mail : Ertal Gertal com                                                                                                    |                  |
|                            |                                                                                                    |                  |
|                            | Nova senha 1                                                                                                    |                  |
|                            | Confirme a nova senha i                                                                                                    |                  |
|                            |                                                                                                    |                  |
|                            | _ Alterar sente ao salver                                                                                                    |                  |
|                            |                                                                                                    |                  |
|                            | Idiama preferido 1 (PT 2)                                                                                                    |                  |
|                            |                                                                                                    |                  |
|                            |                                                                                                    |                  |
|                            | Dados oncienais                                                                                                    |                  |
|                            | (Percel of Control of Control of |                  |
|                            | Enderece a                                                                                                    |                  |
|                            | understy t.                                                                                                    |                  |
|                            |                                                                                                    |                  |
|                            | Cidada : Si                                                                                                    |                  |
|                            |                                                                                                    |                  |
|                            | * Não encontrou sus citilade? Informe aqui [citilade/estado/Pols]:                                                                                                    |                  |
|                            |                                                                                                    |                  |
|                            | Telefone t                                                                                                    |                  |
|                            | Brofingin -                                                                                                    |                  |
|                            | From the second second s                                                                                                    |                  |
|                            | Outras                                                                                                    |                  |
|                            | Informações :                                                                                                    |                  |
|                            |                                                                                                    |                  |
|                            |                                                                                                    |                  |
|                            |                                                                                                    |                  |
|                            |                                                                                                    |                  |
|                            |                                                                                                    |                  |
|                            |                                                                                                    |                  |
|                            |                                                                                                    |                  |
|                            | All and a second second se                                                                                                    |                  |

## 2. Contribuir com uma Fortificação

## 2.1

Você pode contribuir em uma fortificação já cadastrada com textos, vídeos, imagens, panorâmicas 360° e desenhos CAD.

Clique em Fortificações > Buscar por Fortificações.

| - Meus Itens -     | and the second second se |
|--------------------|----------------------------------------------------------------------------------------------------|
| Fortificações      | usca por Fortificações                                                                                                    |
| Bibliografias      | Novo cadastro                                                                                                    |
| Personagens        | Minhas Fortificações                                                                                                    |
| Glossário          | Aguardando aprovação                                                                                                    |
| Linha do Tompo     |                                                                                                    |
| Links              |                                                                                                    |
| Agenda             |                                                                                                    |
| Textos             |                                                                                                    |
| Contribuições      |                                                                                                    |
| Minhas informações |                                                                                                    |

Note que agora o site permanece com o seu menu pessoal, chamado **Meus Itens**.

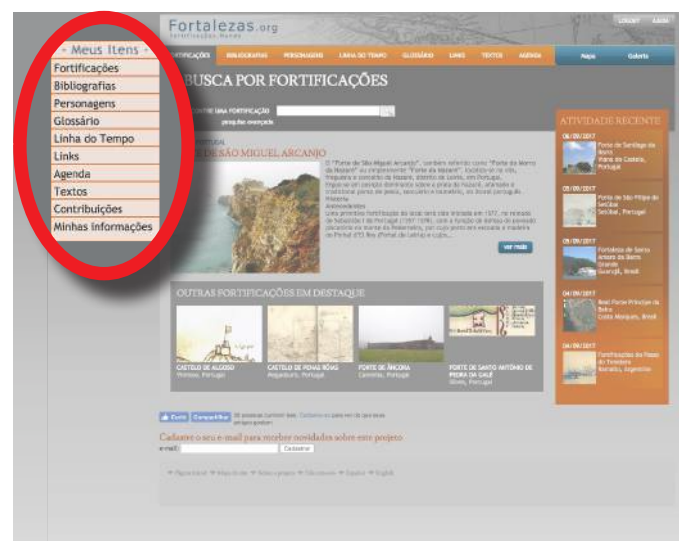

#### 2.3

Pesquise pela fortificação para a qual deseja contribuir, utilizando o campo de busca rápida ou abrindo o formulário de **pesquisa avançada**.

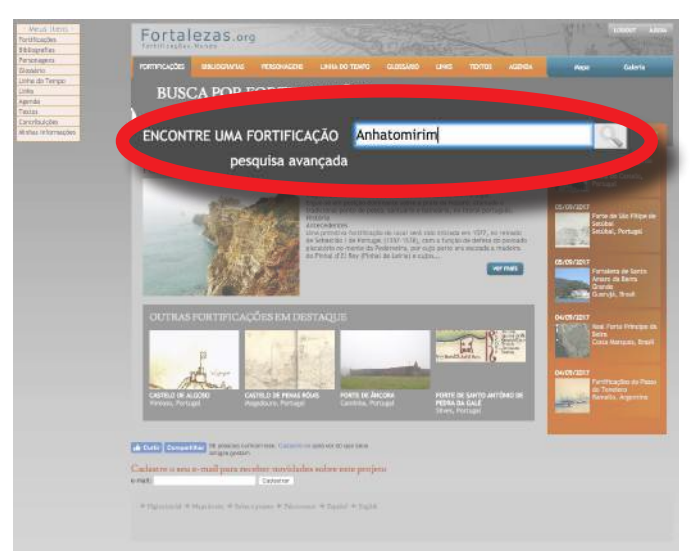

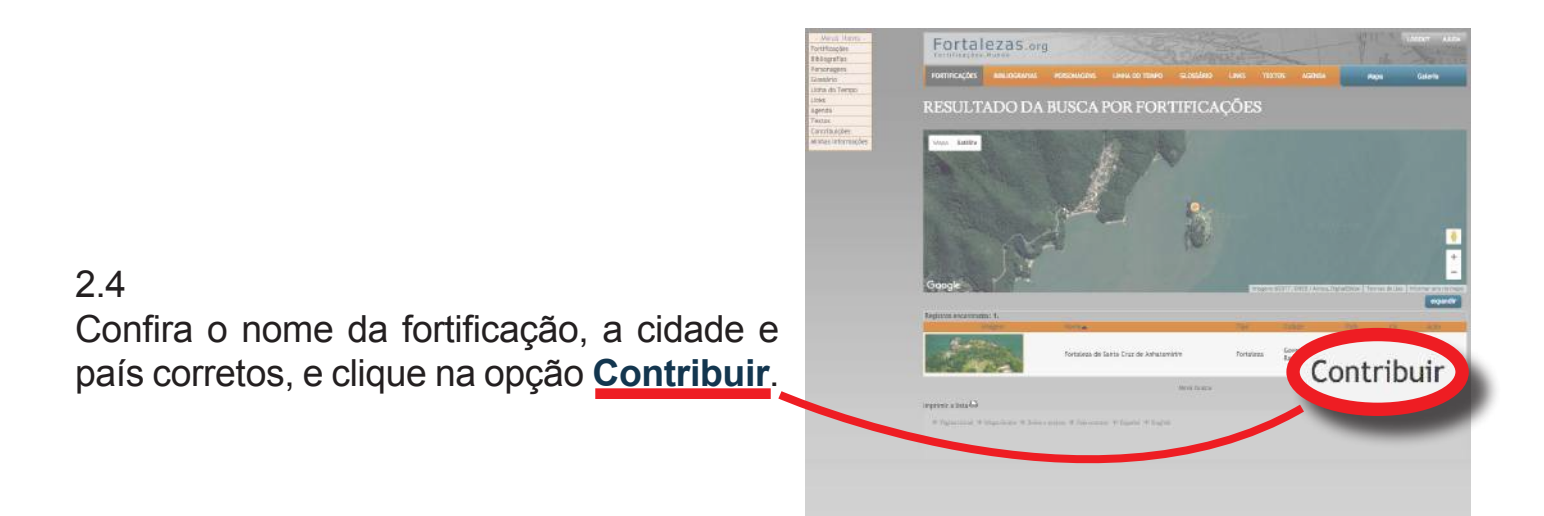

Essa é a página de contribuição para a fortificação desejada.

Para contribuir com Texto, escreva todos os seus comentários sobre essa fortificação. Após isso, clique sobre o botão **Contribuir**.

O Tutor da Fortificação poderá aproveitar a sua contribuição integral ou parcialemente, incorporando-a ao seu texto principal.

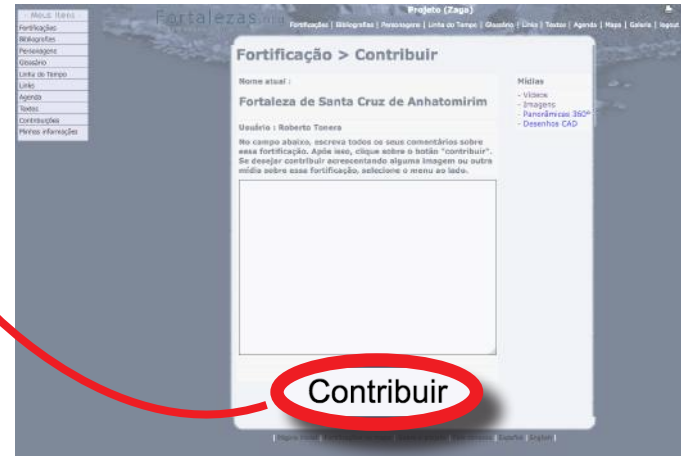

Se isso ocorrer, mesmo que de forma parcial, você será creditado no Banco de Dados como contribuite daquela Fortificação.

## 3. Contribuir com imagens em uma fortificação

Antes de contribuir, confira se existe na página da respectiva Fortificação uma imagem similar ou igual à que você deseja adicionar. Avalie se a sua imagem acrescenta alguma contribuição significativa para a Fortificação.

O arquivo digital deve necessariamente ser do tipo .*JPG*, na melhor qualidade disponível, em especial, quando se tratar de imagens de mapas e plantas de fortificações (iconografias).

Prepare previamente o arquivo digital e todas as informações para o registro da foto em um editor de texto seguindo o modelo (ANEXO I). Esta etapa tornará o preenchimento mais ágil e evitará que o tempo de conexão com o formulário *online* se esgote durante a sua digitação, perdendo eventualmente as informações inseridas, e ainda não salvas.

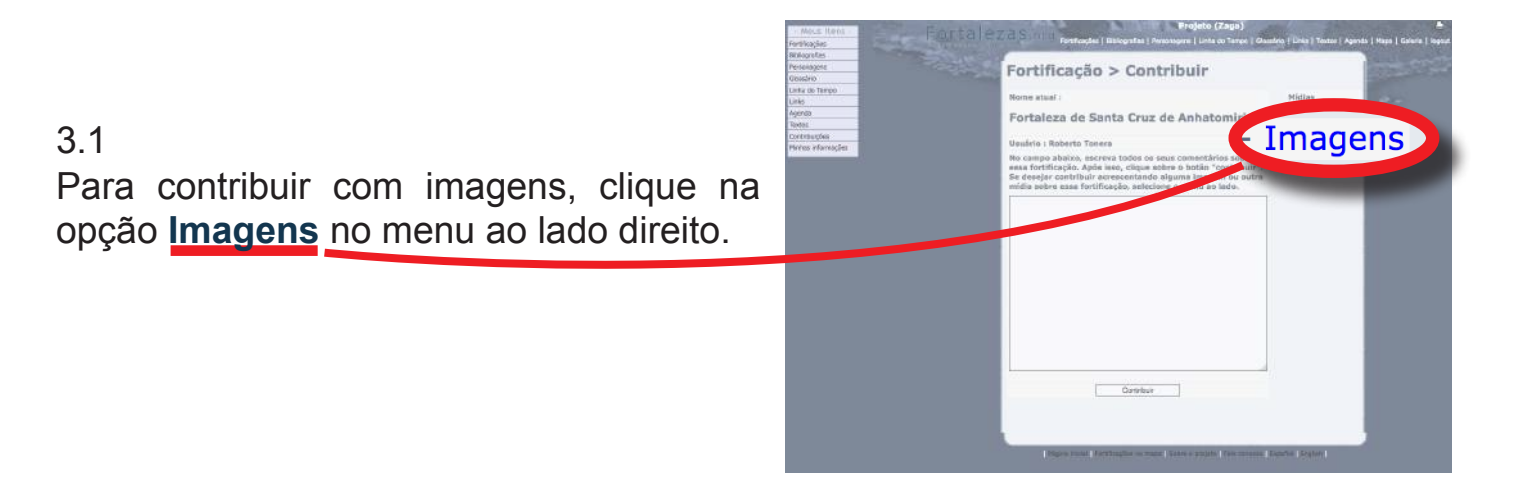

Preencha os campos da tela de edição de imagens com as informações previamente preparadas e clique em **Incluir nova imagem**.

| <form>         Indum non magnetic         Indum non magnetic</form>                                                                                                    | Fort                                            | aleza de Santa Cruz de Anhatomirim                                                                                                    |
|----------------------------------------------------------------------------------------------------|-------------------------------------------------|----------------------------------------------------------------------------------------------------|
| Induit now imagem         Induit now imagem         Induit now imagement now imagemen                                                                                                    |                                                 |                                                                                                    |
| <form></form>                                                                                                    | Induir nova imagem                              | Ū                                                                                                    |
| <form>         Important (a) Serie (a) Serie (a)</form> | Primeiramente preencha<br>nova imagem" de forma | os campos abaixo cam as dados da imagem e, se final, disue sobre e bodão "Incluir<br>a selecionar e envier o arquivo (()sg) com a respectivo imagem. |
| Determinação fraçarita       Determinação fraçarita         Determinação fraçarita       Determinação fraçarita         Determinação fraçarita       Determinação fraçarita         Determinação fraçarita       Determinação fraçarita         Determinação fraçarita       Determinação fraçarita         Determinação fraçarita       Determinação fraçarita         Determinação fraçarita       Determinação fraçarita         Determinação fraçarita       Determinação fraçarita         Determinação fraçarita       Determinação fraçarita         Determinação       Determinação fraçarita         Determinação       Determinação fraçarita         Determinação       Determinação fraçarita         Determinação       Determinação fraçarita         Determinação fraçarita       Determinação fraçarita         Determinação fraçarita       Determinação fraçarita         Determinação fraçarita       Determinação fraçarita         Determinação fraçarita       Determinação fraçarita                                                                                                    | Denominação Português                           | Cobertura de Nouv Dasa do Comandante                                                                                                    |
| Determinegio inputs       Bod of de New Conventande Neuse         Description       Conventance         Description       Second of the New Conventance on conservation on conservation on conservatio conservation on conservation on conservat                                                                                                    | Denominação Espanhol                            | Cubierta de la Nueva Casa del Comandante                                                                                                    |
| Designed       Texturespect         Texturespect       Texturespect         Texturespect       Texturespect                                                                                                    | Denominação Inglês                              | Roof of the New Germandarit's House                                                                                                    |
| Preury23: Tretory23: Tretory23: Tre                     | Categoria                                       | Chras e werkpox 2                                                                                                    |
| Description inguestion       Instantion of a construction of the includes of the includes of the include of the include of the inc                              | Descrição Português<br>(1723 restantos )        | Finalização das obras de concervação de coberfuns de Nove Caser de Contendante                                                                       |
| Beneficie al Me scope for Me scope for                      | Descrição Espanha<br>(1725 restantes )          | Asobamiento de oceasenación de la cubierte de la Marea Casar gel Demandente.                                                                         |
| Crietto Persegrata Roborto Tanata, 17 se<br>aposto de 2017.<br>Em caso de data exista, preencha apenas e campo Data 1 (o campo<br>Data 2 anti preenchito automaticamente com a mesma data). Em<br>caso de periodo, preencha a data inicial em Data 1 e a final em Data<br>Ano: Exatema rem 3 Deta 1 ES Data 2 (000 4)                                                                                                    | Descripte ingrés<br>(255 restances )            | Consistent of the works for the sensecoding of the New Construction Hauss soverage.                                                                  |
| Em caso de data exata, preencha apenas o campo Data 1 (o campo<br>Dato 2 aerá preenchido automaticamente com a mesma data). Em<br>caso de peñodo, preencha a data inicial em Data 1 e a final em Data<br>Ano Exatometre em 2 Data 1 20 Data 2 (100) e                                                                                                    | Crédito                                         | Fotegrafia Roberto Tenera, 17 de<br>agosto de 2017.                                                                                                  |
| Data 2 será prenchido automaticamente com a mesma data). Em<br>caso de período, preencha a data inicial em Data 1 a a final em Data<br>Ano (Exatemate em 2) Data 1 (20) Data 2 ((000) 1)                                                                                                    |                                                 | el<br>Em caso de data exata, preencha apenas o campo Data 1 (o campo                                                                                 |
| Ang Exatement rem \$ Dets 1 20 Dets 2 (005 \$)                                                                                                    |                                                 | Data 2 será preenchido automaticamente com a mesma data). Em<br>caso de periado, preencha a deta inicial em Data 1 e a final em Data                 |
|                                                                                                    | Ang Exatam                                      | arcem ⊈ Deta 1 [20] Deta 2 [_((DC) ⊈)                                                                                                    |
|                                                                                                    |                                                 |                                                                                                    |

#### 3.3

Uma mensagem aparecerá, confirmando que os dados da Imagem foram cadastrados:

## fortalezas.org diz: Dados da imagem cadastrados com sucesso. Agora você deve enviar o arquivo ОК

3.4 Clique em Escolher arquivo para buscar a imagem desejada. 3.5 Selecione o arquivo *.JPG* no seu sistema.

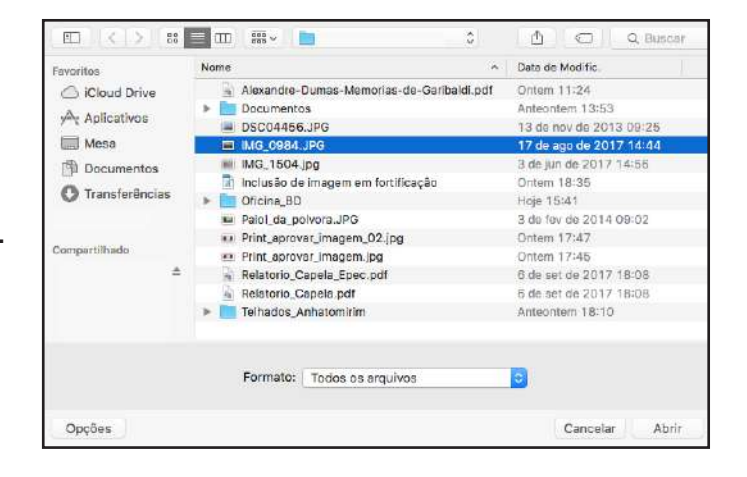

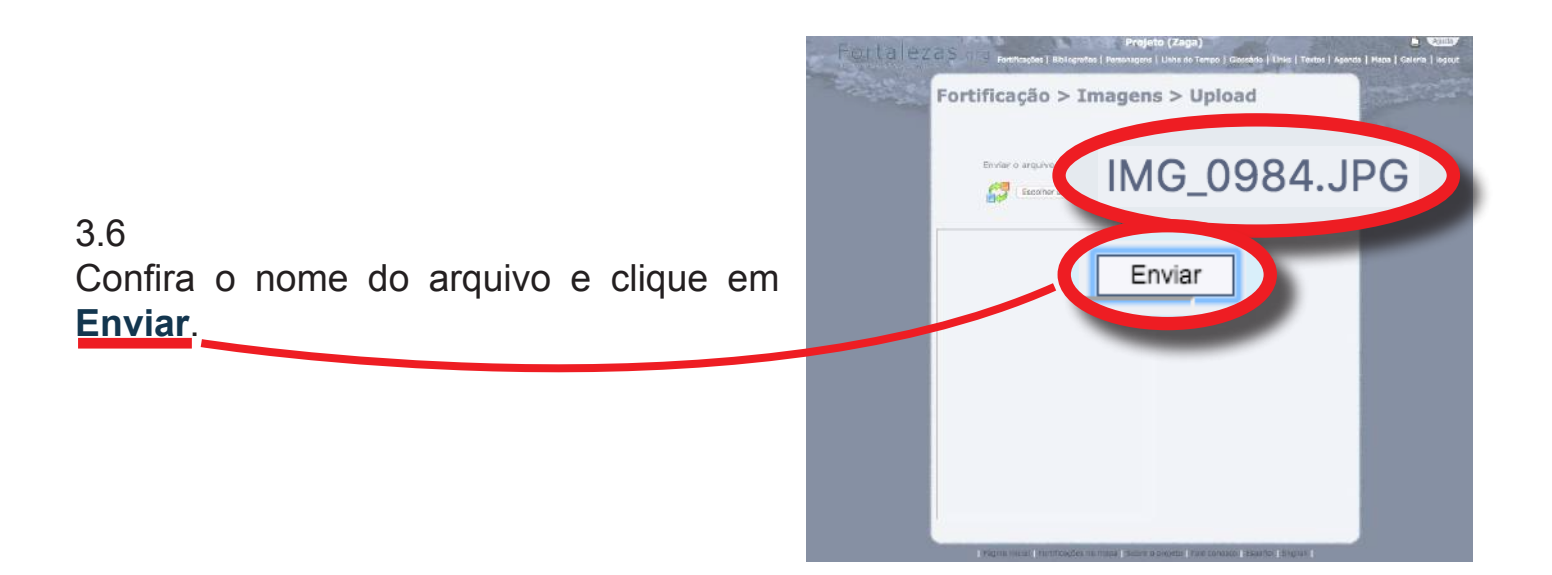

| Upload do | arquivo efetuado | com sucess | o! |    |
|-----------|------------------|------------|----|----|
|           |                  |            |    | ОК |
|           |                  |            |    |    |

3.7

Uma mensagem aparecerá confirmando o sucesso do *upload* e outra, em seguida, confirmando a criação da imagem miniatura e da imagem padrão:

fortalezas.org diz:

Miniatura e imagem padrão criadas com sucesso!

OK

Você será encaminhado para a página de edição da imagem.

Faça qualquer alteração e/ou complementação que precisar, e clique em **Alterar** dados da imagem.

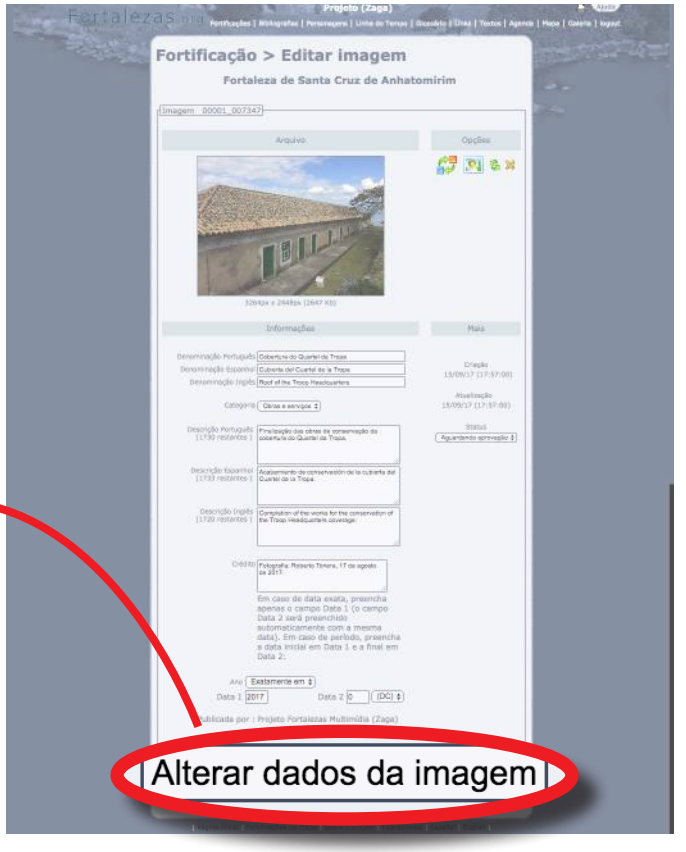

#### 3.9

Uma mensagem de confirmação aparecerá:

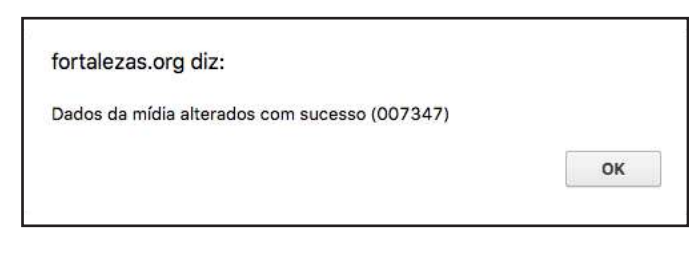

#### 3.10

Pronto! Agora você será encaminhado para a página com todas as suas imagens inseridas para aquela Fortificação. A Imagem recém inserida estará aparecendo como **aguardando aprovação**, até que o tutor da Fortificação aceite a contribuição.

Para continuar contribuindo com outras imagens, clique em **Incluir nova imagem**. Para continuar contribuindo com outras mídias, clique em **Voltar para a fortifi**cação.

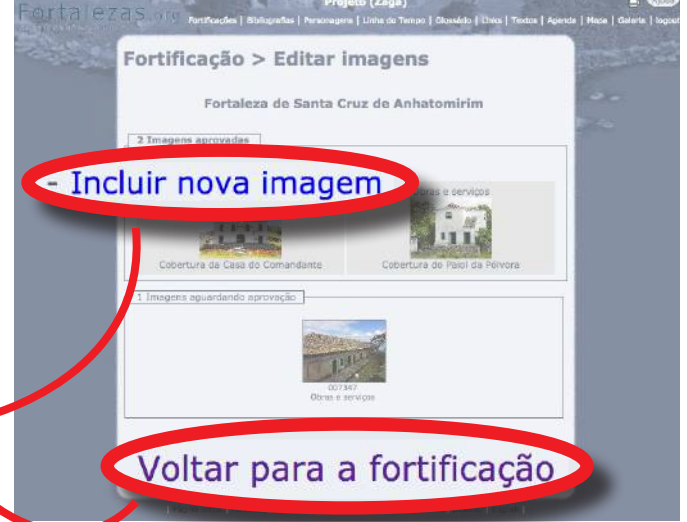

Banco de Dados Internacional Sobre Fortificações - Manual do Contribuinte www.fortalezas.org

## 4. Contribuir com vídeos em uma fortificação

Confira se já existe, na página da Fortificação, um vídeo similar ou igual ao que você deseja adicionar. Analise se sua contribuição é significativa para a Fortificação.

O vídeo deve necessariamente estar hospedado no Youtube.

Prepare previamente todas as informações para o registro do video em um editor de texto seguindo o modelo (ANEXO II). Esta etapa tornará o preenchimento mais ágil e evitará que o tempo de conexão com o formulário *online* se esgote, perdendo eventualmente as informações ainda não salvas.

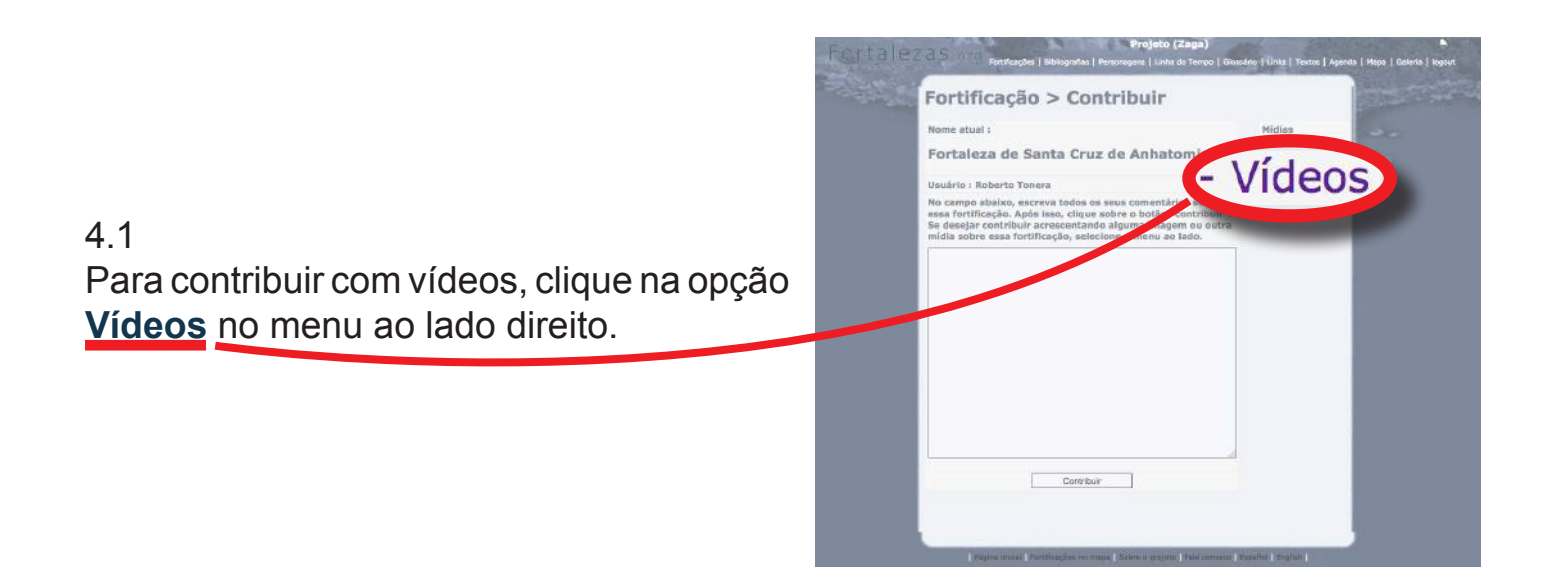

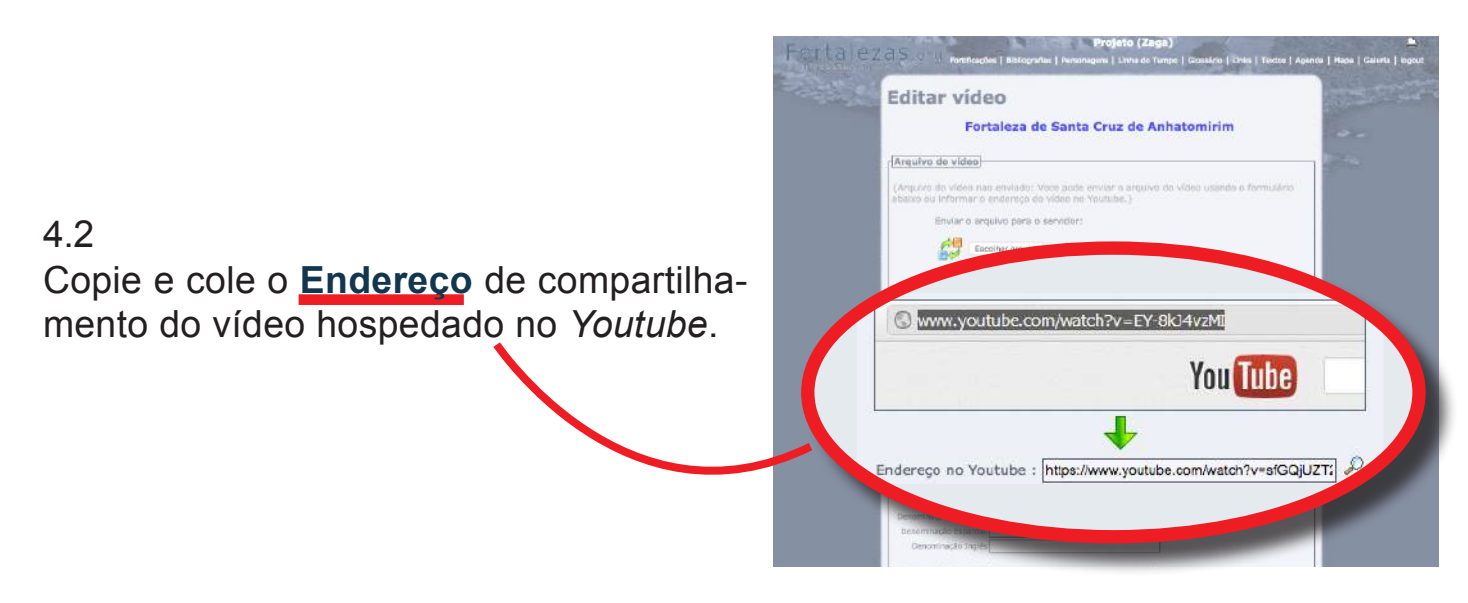

Preencha os campos da tela de edição de vídeos com as informações previamente preparadas e clique em Alterar dados da mídia.

| -Endereço no Youtu                         | ibe)                                                                                                    |  |
|--------------------------------------------|----------------------------------------------------------------------------------------------------|--|
| 0                                          | wayaultubercom/watchtw-EY-Ski4WzMi                                                                                            |  |
|                                            | You Tube                                                                                                    |  |
|                                            | +                                                                                                    |  |
| Enderego                                   | no Youtube : [https://www.youtube.com/watch?v=sfBQ(UZTS] P                                                                    |  |
|                                            |                                                                                                    |  |
| Denominação Português                      | Un piquenique na lina de Annadominin                                                                                          |  |
| Detominação Ingês                          | A piero or Antigonitin Island                                                                                                 |  |
| Descriptio Persupulis<br>(1850 restantes ) | Elles failo lugar delta pro piquenque de<br>anivendria qui Pecca, A line la Artodamina,<br>com e Fonsites de Banto Cruz.      |  |
| Departulo Essentus<br>(1800 restantas )    | Esto fuo al vopri deglico sim al porto de<br>contravolico de Pedro, La Nu de Annalemitim,<br>port la Famínicas de Senta Chue. |  |
| Descrição inglês<br>(1800 mataritas i      | The place was phones for Phone Northold Strictions<br>proget: The Architecturine latent, and the Gania<br>Orize Zontification |  |
|                                            |                                                                                                    |  |
| Create                                     | ' Videe: Canal 1Là de casa", 2017.                                                                                            |  |
|                                            |                                                                                                    |  |
|                                            |                                                                                                    |  |
|                                            |                                                                                                    |  |
|                                            | ( exercamente em ‡)[20] ( (DC) ‡]                                                                                             |  |
| Publicada por :                            | Projeto Fortalezas Hultimídia (Zaga)                                                                                          |  |
| cração                                     | 18/09/17 (11:55:44)                                                                                                    |  |
| taolimpie                                  | 18/02/17 (13:55:64)                                                                                                    |  |
| tative:                                    | (Againdanda openagio 1)                                                                                                    |  |
|                                            |                                                                                                    |  |
|                                            |                                                                                                    |  |
| Alte                                       | rar dados da mídia                                                                                                    |  |
|                                            |                                                                                                    |  |
| Retorna                                    | r para a lista de vídeos da fortificação   Induir novo vídeo                                                                  |  |
| Piques recal                               | Partificaçãos na maior ( Calvio o segundo ( Para na nativa ) Baseños ( Brighter (                                             |  |

#### 4.4

Uma mensagem aparecerá, confirmando que os dados do vídeo foram cadastrados:

| iortalezas.org diz.                      |       |
|------------------------------------------|-------|
| Dados da mídia alterados com sucesso.[00 | 7348] |
|                                          | ок    |

Alterar dados da mídia)

4.5 Você retornará para a página de edição do vídeo.

Faça qualquer alteração e/ou complementação que precisar, e clique em Alterar dados da mídia. 5. Incluir uma Bibliografia

Antes de inserir uma nova Bibliografia no Banco de Dados *Fortalezas.org*, realize primeiramente uma busca pelas Bibliografias já existentes, para confirmar se a mesma não se encontra de fato já cadastrada.

# - Meus Itens -Fortificações Bibliografias Personagens Clossário Linha do Tempo Ao/ardando aprovação Links Agenda Textos Contribuições

#### 5.1

Acesse o menu **Meus Itens**, e selecione a opção **Bibliografias > Novo cadastro**.

#### 5.2

Uma página preliminar será mostrada para mais uma vez confirmar se a Bibliografia a inserir já não está de fato cadastrada.

No campo disponível, digite uma ou mais palavras significativas do título da Bibliografia desejada e clique sobre o botão Verificar se a obra já está cadastrada.

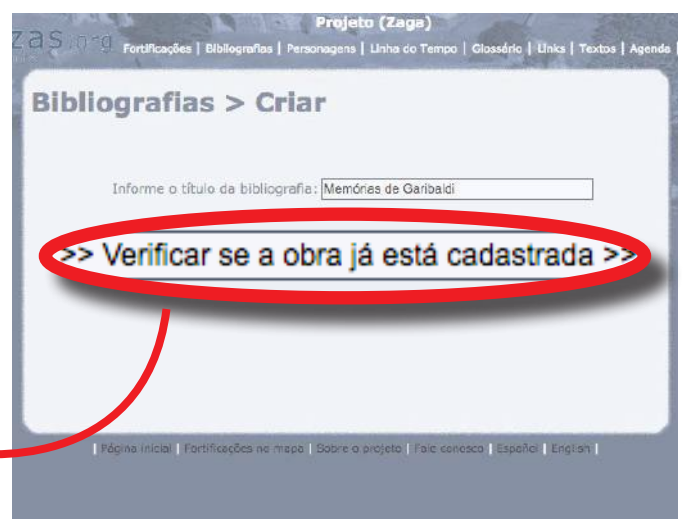

#### 5.3

Será mostrada uma listagem com todas as bibliografias já existentes no Banco de Dados que contenham pelo menos uma das palavras do título da obra que está sendo verificada.

Caso a Bibliografia que deseja adicionar já esteja listada, clique em **Está listada, tentar nova bibliografia**. Se a bibliografia ainda não existir no Banco de Dados, clique em **Prosseguir**.

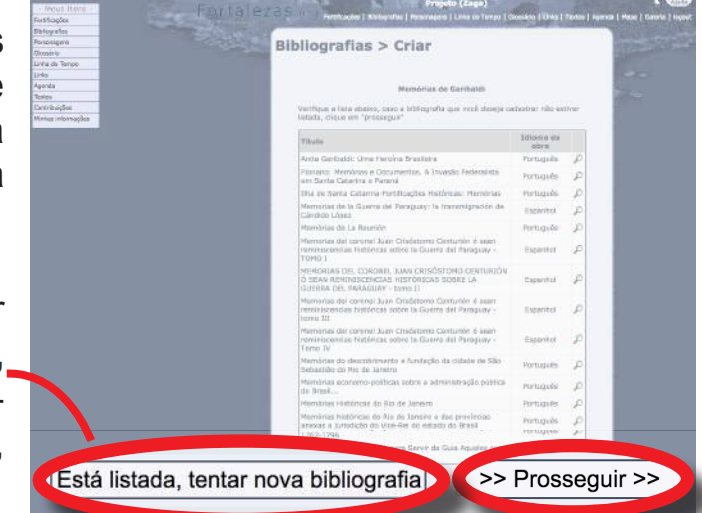

Depois clique em **OK** na mensagem de confirmação que virá em seguida:

| fo | ortalezas.org diz:                         |               |  |
|----|--------------------------------------------|---------------|--|
| V  | ocê tem certeza que a sua bibliografia não | está listada? |  |
|    |                                            |               |  |

Antes de contribuir com Bibliografias, prepare previamente os arquivos digitais da Bibliografia integral (*PDF*) e a imagem da capa (*JPG*), bem como todas as informações para o registro em um editor de texto seguindo o modelo (ANEXO III).

Esta etapa tornará o preenchimento mais ágil e evitará que o tempo de conexão com o formulário *online* se esgote, perdendo eventualmente as informações ainda não salvas.

#### 5.5

Preencha ou edite primeiramente a caixa de **Relacionamentos**, composta dos campos: **Autores**, **Imagem** e **Arquivo**. Sempre faça isso antes de preencher os demais campos do formulário.

No campo **Autores**, clique no ícone **Adi**cionar autor para abrir uma nova janela auxiliar (*pop up*).

| Editar bibliografia                                                             | and the second   |
|---------------------------------------------------------------------------------|------------------|
| Memórias de Garibaldi                                                           | 0.0              |
| Esta Bisiografia fui atualizada em 18/09/17 18/03/m e encuriro se aguardando    | 17.4             |
| Olipio agui pina recuperar os dados atuamente publicados o descentar as         |                  |
| modençes                                                                        |                  |
| Relacionamentos                                                                 |                  |
| Autores :                                                                       |                  |
| Crédito :                                                                       | Adicionar Autor. |
|                                                                                 |                  |
| Arquivo                                                                         |                  |
|                                                                                 |                  |
| Usuária : Projeto Portoleza Multimidia (Zoga)                                   |                  |
| Titule : Mendries de Garuid                                                     |                  |
|                                                                                 |                  |
| Tipo : (Selecionar t)                                                           |                  |
| Editora :                                                                       |                  |
| Ane :                                                                           |                  |
| Cidade : 30<br>* Not encontrou aus cidade? Informe-aqui<br>Informe-Informe-aqui |                  |
|                                                                                 |                  |
| Idioma do y A ( Selacionar 1)                                                   |                  |
| Completion to r                                                                 |                  |
| Descrição<br>Português 3 i                                                      |                  |
|                                                                                 |                  |
| Descrição                                                                       |                  |
| (Espanhol) :                                                                    |                  |
|                                                                                 |                  |
| Descrição<br>(Inglês):                                                          |                  |
|                                                                                 |                  |
|                                                                                 |                  |
| Salvar                                                                          |                  |
|                                                                                 |                  |
| Portificações relacionadas                                                      | _                |
| Dinacorar familiagla                                                            |                  |
| Definir a ordem                                                                 |                  |
|                                                                                 |                  |
| (ax)                                                                            |                  |
|                                                                                 |                  |
| -                                                                               |                  |
| Vegense j<br>Vegense j                                                          |                  |
| Aguardando aprovação do administrador     Reclusão de relacionamento aplicitada |                  |
|                                                                                 |                  |

Digite no campo de pesquisa um dos nomes do autor desejado (preferencialmente o sobrenome) e clique em **Buscar**.

Entre os autores que serão mostrados no resultado da pesquisa, clique duas vezes sobre aquele desejado.

| a static solution | l'annés          | 97     |  |
|-------------------|------------------|--------|--|
|                   | Selecionar Autor |        |  |
|                   | Giuseppe         | Buscar |  |
| enominação        |                  |        |  |
| useppe Garibaldi  |                  |        |  |
| Criar Autor :     |                  |        |  |
| Nome (PT) :       | Giuseppe         |        |  |
| Nome (ES) :       |                  |        |  |
| Nome (EN) :       |                  |        |  |
|                   | Salvar           |        |  |

#### 5.7

Clique em **OK** na mensagem de confirmação que se seguirá para retornar ao formulário principal de cadastro.

O nome do autor selecionado aparecerá na caixa de **Autores**.

Se necessitar inserir um outro coautor dessa mesma bibliografia, repita o procedimento acima, clicando novamente em **Adicionar autor**. fortalezas.org diz: Autor: relacionamento incluído OK

| Autores | :                    |
|---------|----------------------|
|         | Giuseppe Garibaldi 🔀 |
|         | Adicionar Autor      |

#### 5.8

Caso o nome do autor desejado não se encontre na listagem disponível, você mesmo poderá cadastrá-lo. Para isso, na parte inferior da mesma janela auxiliar, digite o Nome do autor nos três idiomas e clique no botão **Salvar**.

|                                               | Selecionar Autor       |
|-----------------------------------------------|------------------------|
|                                               | Alexandre Dumas Buscar |
| noram enco                                    | ntrados registros.     |
| riar Autor : -<br>Nome (PT) :                 | Alexandre Dumas        |
| Criar Autor : -<br>Nome (PT) :<br>Nome (ES) : | Alexandre Dumas        |

Uma mensagem informará que o novo autor foi criado e inserido no formulário principal.

#### fortalezas.org diz:

Autor (personagem) criado com sucesso. Não esqueça de inserir mais dados posteriormente.

ок

## 5.10

A seguir, se hover disponível, insira uma imagem (capa do livro, revista, ilustração de um artigo, etc), clicando sobre o ícone de abrir arquivo .

Informe, antes ou depois, o crédito da respectiva imagem no campo disponível.

| Projeto (Zaga)                                                                                                    | <ul> <li>Visity</li> </ul>   |
|----------------------------------------------------------------------------------------------------|------------------------------|
| COLTCE CZCIS. OT Torotogles   Biolografes   Noncregens   Links do Terror   Goosiero   Unix   Terror   Goosiero   Agen | on   Heps   Galeria   logout |
| Editar bibliografia                                                                                                   | - The second second          |
|                                                                                                    |                              |
|                                                                                                    | 10 C                         |
| Relacionamentos                                                                                                    | 174                          |
| Relacionamentos                                                                                                    |                              |
| Imagem                                                                                                    |                              |
| annagen -                                                                                                    |                              |
|                                                                                                    |                              |
|                                                                                                    |                              |
| Crédito :                                                                                                    |                              |
| O arquivo foi alterado aquardando                                                                                     |                              |
|                                                                                                    |                              |
| aprovação do administrador.                                                                                           |                              |
|                                                                                                    |                              |
|                                                                                                    |                              |
| Informacies                                                                                                    |                              |
| Usuária a Projeto Fortalezas Multimidia (Zaga)                                                                        |                              |
| Titule : Memórea de Garbald                                                                                           |                              |
|                                                                                                    |                              |
|                                                                                                    |                              |
| Tipo / Selecionar 4                                                                                                   |                              |
| Editora :                                                                                                    |                              |
| Edição : 1                                                                                                    |                              |
| Ano 1                                                                                                    |                              |
| Cidade : 🐒                                                                                                    |                              |
| Não encontrou sua cidade? Informe aqui                                                                                |                              |

#### 5.11

Na página que se seguirá, clique em **Escolher arquivo** para localizar no seu computador a imagem desejada e car-regá-la.

O arquivo da imagem deve estar no formato *JPG* e aproximadamente 150 *pixels* na dimensão horizontal.

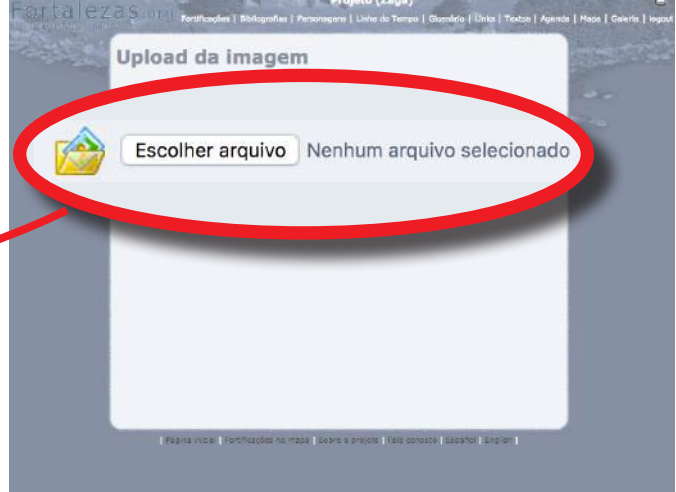

#### 5.12

Confira o nome do arquivo da imagem que aparecerá na página e clique em **Enviar**.

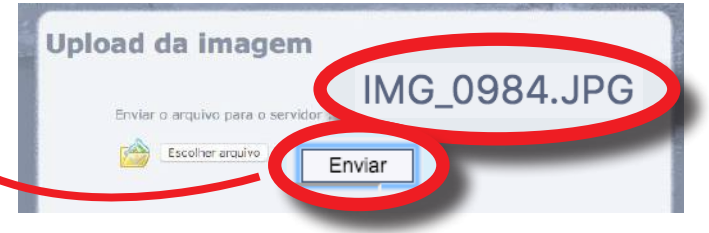

Aparecerão três mensagens confirmando o *upload* do arquivo e que as alterações do cadastro da Bibliografia foram salvas.

| oload do arquivo efetuado com sucesso!                                                        |                                  |
|-----------------------------------------------------------------------------------------------|----------------------------------|
|                                                                                               | ОК                               |
| fortalezas.org diz:                                                                           |                                  |
|                                                                                               |                                  |
| O arquivo foi alterado e ficará indisponível para<br>do administrador.                        | a download até a aprovação       |
| O arquivo foi alterado e ficará indisponível para<br>do administrador.                        | a download até a aprovação<br>OK |
| O arquivo foi alterado e ficará indisponível para<br>do administrador.                        | a download até a aprovação<br>OK |
| O arquivo foi alterado e ficará indisponível para<br>do administrador.<br>fortalezas.org diz: | a download até a aprovação       |

OK

#### 5.14

Para inserir um arquivo digital com o conteúdo integral da bibliografia (arquivo *PDF*) clique sobre o ícone de <u>abrir arquivo</u> na seção **Arquivo**.

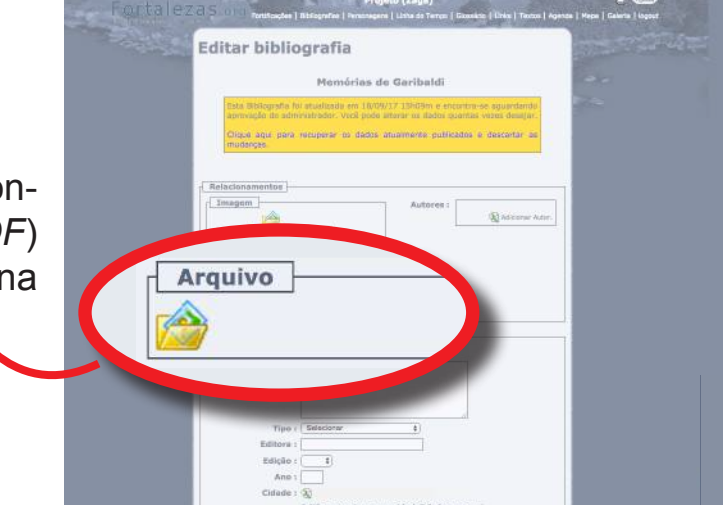

#### 5.15

Na página que se seguirá, clique no botão denominado **Escolher arquivo** para localizar no seu computador o arquivo desejado e carregá-lo.

Confira o nome do arquivo e clique no botão **Enviar** para remeter o arquivo selecionado para o servidor do Banco de Dados e associá-lo automaticamente à Bibliografia que está sendo cadastrada.

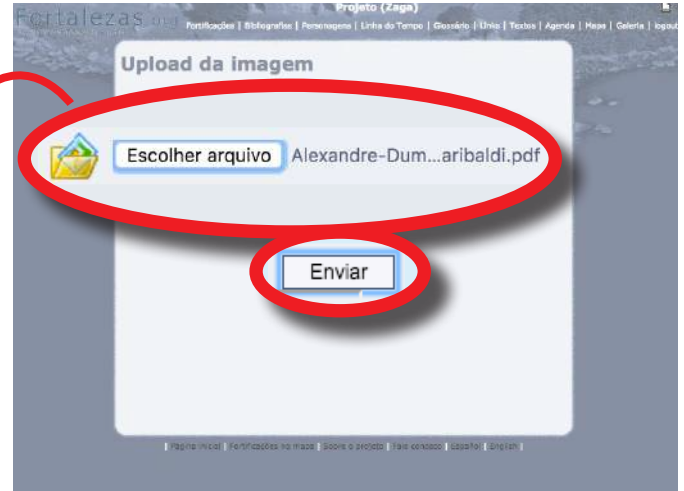

Uma mensagem aparecerá, confirmando o *upload* do arquivo:

#### fortalezas.org diz:

Upload do arquivo efetuado com sucesso!

ОК

## 5.17

Preencha com as informações previamente preparadas.

No item **Cidade**, selecione na listagem a cidade onde se localiza a Editora ou instituição responsável pela publicação da Bibliografia.

|                                                 | Aut                           |            |                    |
|-------------------------------------------------|-------------------------------|------------|--------------------|
| Memórias de<br>Garibaldi                        |                               | Giuseppo   | Garibaldi 💢        |
|                                                 |                               | Alexendro  | e Durmes 🛛 💥       |
| 3                                               |                               | _          | 🖓 Adicionar Autor. |
| A PROVIDENCE                                    |                               |            |                    |
| A STATE                                         |                               |            |                    |
| 1645                                            |                               |            |                    |
| Giospec Gariladii<br>Messeder Darian<br>Kentera |                               |            |                    |
| 😅 🗴                                             |                               |            |                    |
| Crédito :                                       |                               |            |                    |
| aprovação do administrado                       | woando<br>x.                  |            |                    |
|                                                 |                               |            |                    |
| Arguivo                                         |                               |            |                    |
| Download                                        |                               |            |                    |
|                                                 |                               |            |                    |
| O arquivo foi alterado agua                     | ardando                       |            |                    |
| aprovação do administrado                       | )F.                           |            |                    |
|                                                 |                               |            |                    |
| Usuário : Pro                                   | vieto Fortalezas Multimidi    | (7868)     |                    |
| Titulo i hu                                     | amórias de Ganbaldi           | - (congor) |                    |
| Theater a live                                  |                               |            |                    |
| incuro i ma                                     |                               |            |                    |
| . There is not                                  |                               |            |                    |
| Tipo :                                          | iemórias                      | 4          |                    |
| Tipo : [V<br>ditora : [Ba                       | lemórias<br>rbudâdia          | •          |                    |
| Tipo : (V<br>ditora : Ba<br>tição : (1          | temórias<br>rbudādia<br>* \$) | ¢          |                    |
| Tipo : V<br>ditora : Ba<br>tição : T            | iemórias<br>rbudādia<br>* ;   | •          |                    |
| Tipo : W<br>ditora : Ba<br>dição : V            | rbudâdia<br>• :)              | •          |                    |

#### 5.18

Caso a cidade desejada não esteja disponível na listagem, informe-a no campo de texto abaixo, juntamente com o nome do respectivo estado e país em que a Bibliografia foi publicada.

Após o preenchimento dos campos, clique sobre o botão **Salvar** e confirme a men-sagem.

|      | Selecionar Cidade |        |
|------|-------------------|--------|
|      | Belo Horizonte    | Buscar |
| País | Estado/Província  | Cidade |
|      |                   |        |

#### fortalezas.org diz:

Dados salvos com sucesso! As alterações estão sujeitas à aprovação do administrador do sistema.

ок

Somente após salvar os dados inseridos, você poderá, se for o caso, associar essa bibliografia com uma fortificação existente no Banco de Dados *Fortalezas.org*.

Para isso, clique no ícone **Relacionar fortificação**, na caixa de **Fortificações relacionadas**, para abrir uma nova janela auxiliar (*pop up*).

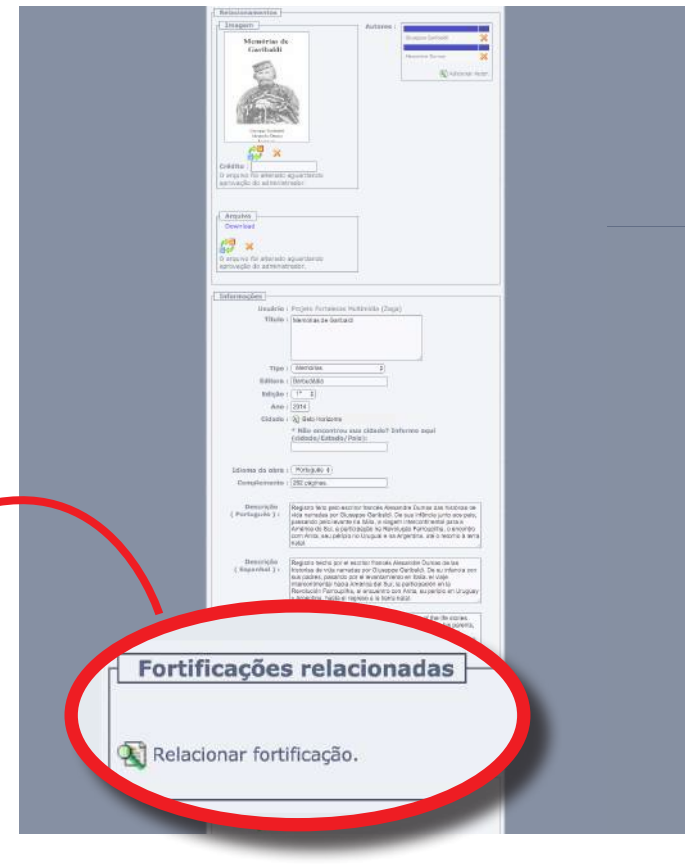

#### 5.20

Nessa nova janela, digite no campo de pesquisa uma parte do nome da Fortificação desejada. Clique em seguida sobre o botão **Buscar**.

Entre os nomes que serão mostrados no resultado da pesquisa, selecione aquele da fortificação desejada (Não esqueça de verificar a coluna indicativa da cidade onde a fortificação está localizada, visto que muitas delas possuem a mesma denominação).

| juna | Buscar   |                       |
|------|----------|-----------------------|
|      |          |                       |
|      | Cidade   |                       |
| na   | Laguna   |                       |
|      | Las Palm | nas                   |
|      | na       | na Laguna<br>Las Paln |

Fortalezas.org

#### 5.21

Após selecionar a fortificação desejada, esta aparecerá automaticamente relacionada à Bibliografia no respectivo campo do formulário principal. Pronto!

| fortalezas.org diz:                |                 |
|------------------------------------|-----------------|
| Fortificação: relacionamento aguar | dando aprovação |
|                                    | 04              |

#### 6. Incluir um Personagem

Antes de inserir um novo Personagem no Banco de Dados *Fortalezas.org*, realize primeiramente uma busca pelos personagens já existentes, para confirmar se o mesmo não se encontra de fato já cadastrado.

| - Meus Itens - | 1. 1. 1. 1. 1. 1. 1. 1. 1. 1. 1. 1. 1. 1 |
|----------------|------------------------------------------|
| Fortificações  | Section of                               |
| Bibliografias  |                                          |
| Personagens    | Bussens                                  |
| Glossário      | Novo cadastro                            |
| Linha do Tempo | Mon                                      |
| Links          | Aguardando aprovação                     |
| Agenda         |                                          |
| Textos         |                                          |

#### 6.1

Acesse o menu **Meus Itens**, e selecione a opção **Personagens > Novo cadastro**.

#### 6.2

Uma página preliminar será mostrada para mais uma vez confirmar se o personagem a inserir já não está de fato cadastrado.

No campo disponível, digite uma ou mais palavras significativas do nome do personagem desejado e clique sobre o botão Verificar se o personagem já existe.

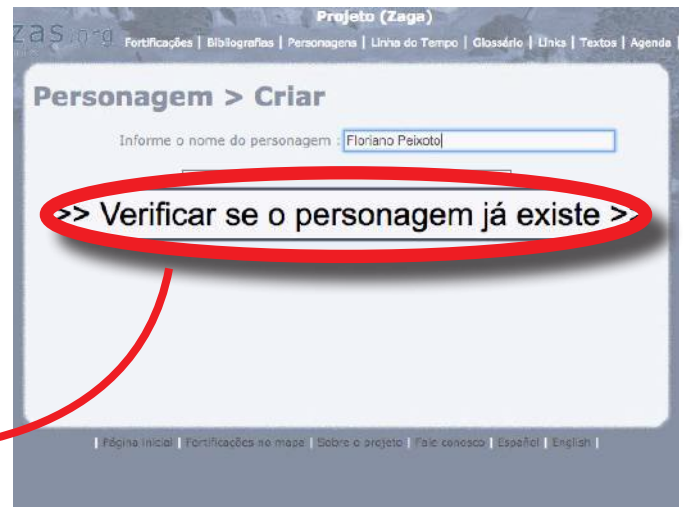

#### 6.3

Será mostrada uma listagem com todos os personagens já existentes no Banco de Dados que contenham pelo menos uma das palavras do nome pesquisado.

Caso o personagem que deseja adicionar já esteja listado, clique em **Está listado, tentar outro personagem**. Se o personagem ainda não existir no banco de dados, clique em **Prosseguir**.

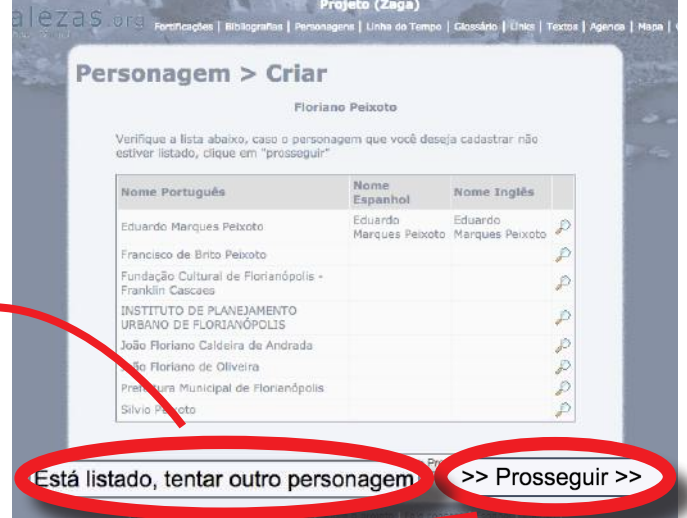

OK

#### Fortalezas.org

#### 6.4

Preencha com as informações previamente preparadas (ANEXO IV).

Certifique-se que a caixa de **Personagem** histórico esteja marcada.

Após o preenchimento dos campos, clique sobre o botão **Salvar** e confirme a mensagem:

#### fortalezas.org diz:

Dados salvos com sucesso! As alterações estão sujeitas à aprovação do administrador do sistema.

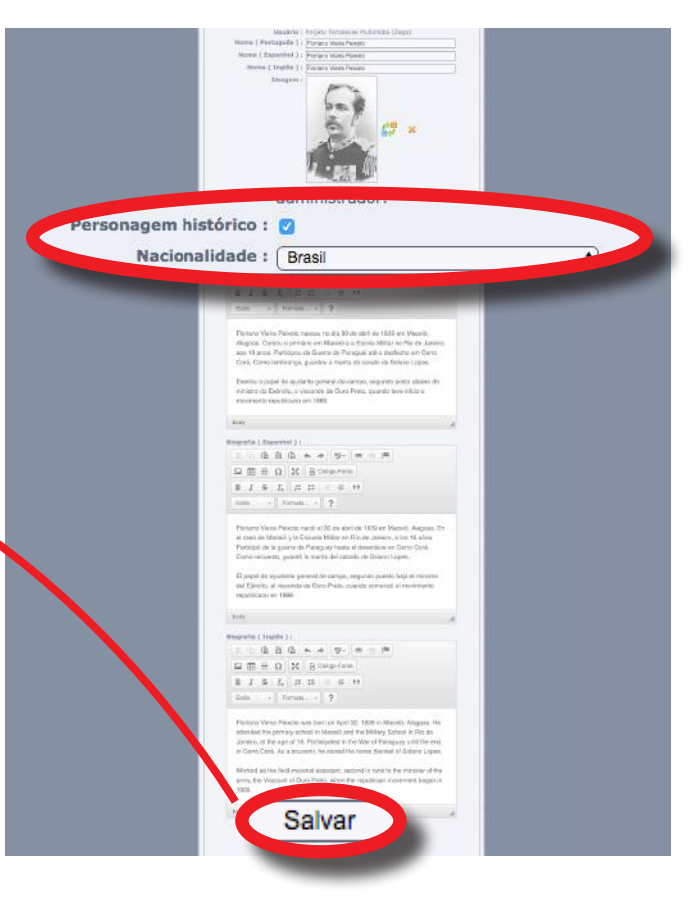

#### 6.5

Somente após salvar os dados inseridos, você poderá, se for o caso, associar esse personagem com uma fortificação existente no Banco de Dados.

Para isso, clique no ícone **Relacionar fortificação**, na caixa de **Fortificações relacionadas**, para abrir uma nova janela auxiliar (*pop up*).

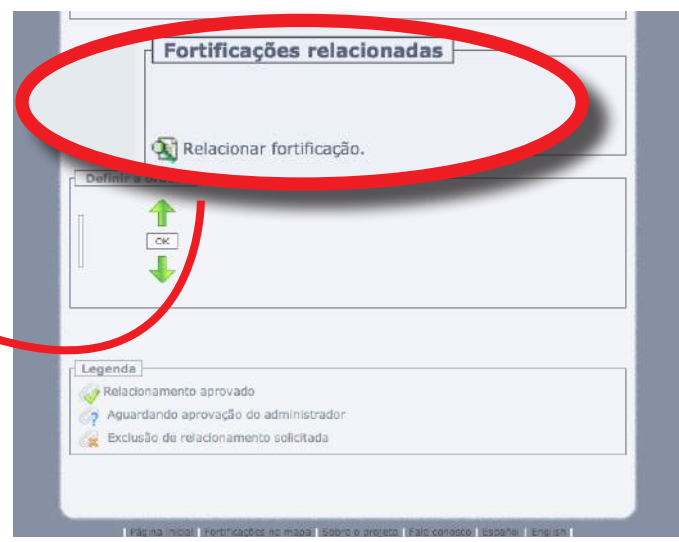

#### 6.6

Nessa nova janela, digite no campo de pesquisa um dos nomes da fortificação desejada. Clique em seguida sobre o botão **Buscar**.

| Forta | lezas.org                         |
|-------|-----------------------------------|
|       | Selecionar Fortificação<br>Buscar |

Entre os nomes que serão mostrados no resultado da pesquisa, selecione aquele da fortificação desejada. Não esqueça de verificar a coluna indicativa da cidade onde a fortificação está localizada, visto que muitas fortificações possuem a mesma denominação.

# Fortalezas.org

| Denominação             |                |
|-------------------------|----------------|
| Denominação             | Cidade         |
| Bateria da Laje da Peça | Vila do Porto  |
| Forte da Laje           | Salvador       |
| Forte Tamandaré da Laje | Rio de Janeiro |

#### 6.8

Após selecionar a fortificação desejada, a janela auxiliar se fechará automaticamente, e a fortificação aparecerá relacionada ao personagem no respectivo campo do formulário principal.

Caso um personagem esteja relacionado com mais de uma fortificação, você poderá ordenar a listagem das fortificações conforme a relevância das mesmas em relação àquele personagem.

| Imgager                                                      | 1} Nome                                                                                                    | País   | Status | Excluir | Ordem   |
|--------------------------------------------------------------|----------------------------------------------------------------------------------------------------|--------|--------|---------|---------|
|                                                              | Forte de São Domingos de Gragoatá                                                                            | Brasil | Ø      |         | 0000    |
|                                                              | Fortaleza de Santa Cruz de<br>Anhatomirim                                                                    | Brasil | Ø      |         | 9999    |
|                                                              | Forte Tamandaré da Laje                                                                                      | Brasil | 0      |         | 9999    |
|                                                              | Fortaleza de Santa Cruz da Barra                                                                             | Brasil | 10     |         | acres . |
| Relacio                                                      | nar fortificação.                                                                                            |        | U.     |         | 2223    |
| Relacio                                                      | nar fortificação.<br>• a ordem                                                                               |        |        |         | 3233    |
| Relacio<br>Definir<br>ortaleza (                             | nar fortificação.<br>a ordem<br>Se Santa Cruz da Barra                                                       |        |        |         | 3233    |
| Relacio<br>Definir<br>ortaleza o<br>ortaleza o               | nar fortificação.<br>• a ordem                                                                               | K ]    |        |         | 2233    |
| Relacio<br>Definir<br>ortaleza o<br>ortaleza o<br>ortaleza o | ao ratem<br>so Santa Cruz da Barra<br>so Santa Cruz da Anhatomirm<br>so Domigos se Gragasta<br>andre da Lijo | K      |        |         |         |

#### 6.9

Para isso, na caixa **Definir a ordem**, clique sobre o nome da fortificação que você deseja ordenar e desloque-a para baixo ou para cima da listagem utilizando as respectivas setas de ordenação.

Após a ordenação estar concluída, clique sobre o botão **OK** para salvar a ordenação proposta. Pronto!

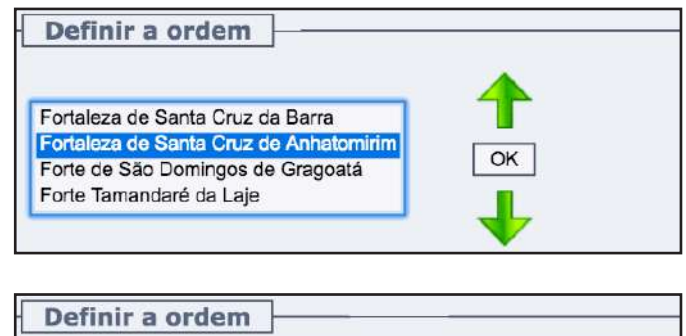

Fortaleza de Santa Cruz de Anhatomirim Fortaleza de Santa Cruz da Barra Forte de São Domingos de Gragoatá Forte Tamandaré da Laje

## 7. Incluir um Link

Antes de inserir um novo *link* no Banco de Dados *Fortalezas.org*, realize primeiramente uma busca pelos *links* já existentes, para confirmar se o mesmo não se encontra de fato já cadastrado.

#### 7.1

Acesse o menu **Meus Itens**, e selecione a opção Links > Novo cadastro.

| Bibliografias      |                 |
|--------------------|-----------------|
| Personagens        |                 |
| Glossário          |                 |
| Linha do Tempo     |                 |
| Links              | Busca por links |
| Agenda             | N               |
| Textos             | Meus links      |
| Contribuições      | Ayuprovação     |
| Minhas informações |                 |

#### 7.2

Uma página preliminar será mostrada para mais uma vez confirmar se o *link* a inserir já não está de fato cadastrado.

No campo disponível, digite a *URL*, ou seja, o endereço completo e correto do link (*website*) desejado, sem esquecer de incluir no início do endereço o "http://" e clique sobre o botão **Verificar se o link já** está cadastrado.

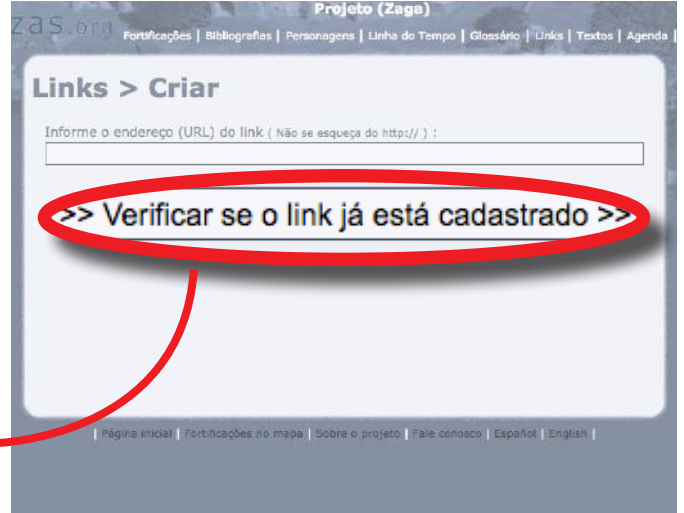

#### 7.3

Será mostrada uma listagem com todos os *links* já existentes no Banco de Dados que contenham pelo menos uma das palavras do *link* que está sendo verificado.

Caso o *link* que deseja adicionar já esteja listado, clique em **Está listado, tentar**outro link. Se o *link* ainda não existir no banco de dados, clique em **Prosseguir**.

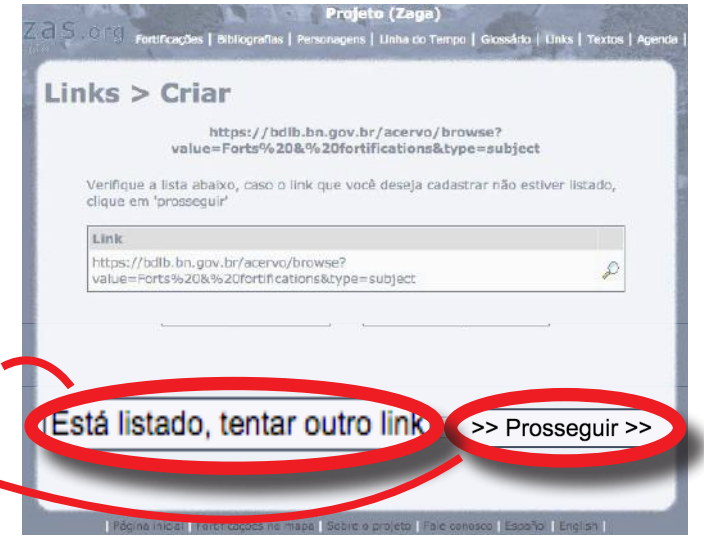

Preencha com as informações previamente preparadas (ANEXO V).

Após o preenchimento dos campos, clique sobre o botão **Alterar dados do link** e confirme a mensagem:

| ortalezas.org diz:                  |    |
|-------------------------------------|----|
| Dados do link alterados com sucesso |    |
|                                     | ок |
|                                     |    |

| <text></text>                                                                                                    | Editar Lin                                                                                                    | k                                                                                                    |                                         |  |
|----------------------------------------------------------------------------------------------------|----------------------------------------------------------------------------------------------------|----------------------------------------------------------------------------------------------------|-----------------------------------------|--|
| <section-header><form></form></section-header>                                                                                                    | 44mmer                                                                                                    | (2/4) (Ista)<br>Biblioteca Digital Luso-Brasileira                                                                                                    | Proxima (F                              |  |
| <form></form>                                                                                                    |                                                                                                    | Informações do link                                                                                                    | Mais informações                        |  |
| <form><form></form></form>                                                                                                    | Usuário                                                                                                    | : Projeto Fortalezas Multimídia (Zaga)                                                                                                    |                                         |  |
| Description Provide transformer   Description Provide transformer   Description P                                                                                                    |                                                                                                    |                                                                                                    | Distance and                            |  |
| Immunication procession       Immunication procession       Immunication procession <td>Decentroção Pertapa</td> <td>11 Disibilitis Optisi Lueo Brasilens</td> <td>Projetti Fortalezas</td> <td></td>                                                                                                    | Decentroção Pertapa                                                                                                    | 11 Disibilitis Optisi Lueo Brasilens                                                                                                    | Projetti Fortalezas                     |  |
| Image: Biologic and Biologic and                   | Doorminado tan                                                                                                    | in the energiest care dealers                                                                                                    | Planmicle (Zegel                        |  |
| (M) Concernants (M)       Particular protoconstructure (M)       (1,1,1,1,1,1,1,1,1,1,1,1,1,1,1,1,1,1,1,                                                                                                    | and the second second s |                                                                                                    | trapio                                  |  |
| Beneficie formedate<br>(2016 montes)       Beneficie for the formedate<br>(2016 montes)       Beneficie for the formedate dependence of the formedate dependence dependence depen                                                  | ( Não escuega do http://                                                                                                    | 👯 (hibus/lodio.on.gostoniaceryo.browse?visi.ue=Ports?vi) 💭                                                                                                    | (15:40:59)                              |  |
| Interview Teacher                                                                                                    | Disterição Portugui<br>(939 Aestartes                                                                                                    | Segúe de Fortilizações na Bisi cesca Digitarituro     contacta da contracta da contracta da | Utrma atualooçãe<br>22/09/17 (15/54-14) |  |
|                                                                                                    | Descripto Tapareto                                                                                                    | Beccular de Fontificaciones de la Bibliotesa Digitar Lusa-                                                                                                    |                                         |  |
|                                                                                                    | Descrição Ingré                                                                                                    | Fotification Decker of the Luco Brazilien Digital                                                                                                    |                                         |  |
| Alterar dados do link                                                                                                    | (340 Késtantés                                                                                                    | Laray                                                                                                    |                                         |  |
| Alterar dados do link                                                                                                    |                                                                                                    |                                                                                                    |                                         |  |
|                                                                                                    |                                                                                                    | Alterar dados do link                                                                                                    |                                         |  |
|                                                                                                    |                                                                                                    |                                                                                                    |                                         |  |
| No foram encontrados registros.<br>A hosovar contração<br>Definir a ordem<br>Contractor de la contractor de la con |                                                                                                    |                                                                                                    |                                         |  |
| Não foram encentradas registres.                                                                                                    | intificações rela                                                                                                    | cionadas                                                                                                    |                                         |  |
|                                                                                                    | Não foram encontra                                                                                                    | dos registros.                                                                                                    |                                         |  |
| Definir a ordem                                                                                                    | 🔊 Relationar fortificaçã                                                                                                    | 0                                                                                                    |                                         |  |
| Laganda                                                                                                    | Definir a ordem                                                                                                    | 1                                                                                                    |                                         |  |
| Lagenda<br>Asiaboarannin aprovado<br>Asiantando aprovação do administrator                                                                                                    |                                                                                                    |                                                                                                    |                                         |  |
| Lagenda<br>Aguartando aprovado<br>Aguartando aprovado                                                                                                    | ln 🕇                                                                                                    |                                                                                                    |                                         |  |
| Legenda                                                                                                    | OK                                                                                                    |                                                                                                    |                                         |  |
| Lagenda<br>Malachamanta aprovado<br>Aguantando aprovação do administrator                                                                                                    | UU 📕                                                                                                    |                                                                                                    |                                         |  |
| Lagenda<br>Malachoramantin aprovado<br>Aguantando aprovação do administrador                                                                                                    |                                                                                                    |                                                                                                    |                                         |  |
| Legenda<br>Kelacionamenta aprovado<br>Aguariando aprovação do administrador                                                                                                    |                                                                                                    |                                                                                                    |                                         |  |
| Relacionamente aprovado<br>Aguardando aprovação do administrador                                                                                                    | Legenda                                                                                                    |                                                                                                    | 1                                       |  |
| 😝 Aguardando aprovação do administrador                                                                                                    | Relationamente                                                                                                    | aprovado.                                                                                                    |                                         |  |
|                                                                                                    | The second second second second second second second second second second second second second second second s                                                                                                    | rovagão do administrador                                                                                                    |                                         |  |
| 🙀 Lixdusao de relacionamento solicitada                                                                                                    | Aguerdando ap                                                                                                    |                                                                                                    |                                         |  |

## 7.5

Somente após salvar os dados inseridos, você poderá, se for o caso, associar esse *link* com uma fortificação existente no Banco de Dados.

Para isso, clique no ícone **Relacionar fortificação**, na caixa de **Fortificações relacionadas**, para abrir uma nova janela auxiliar (*pop up*).

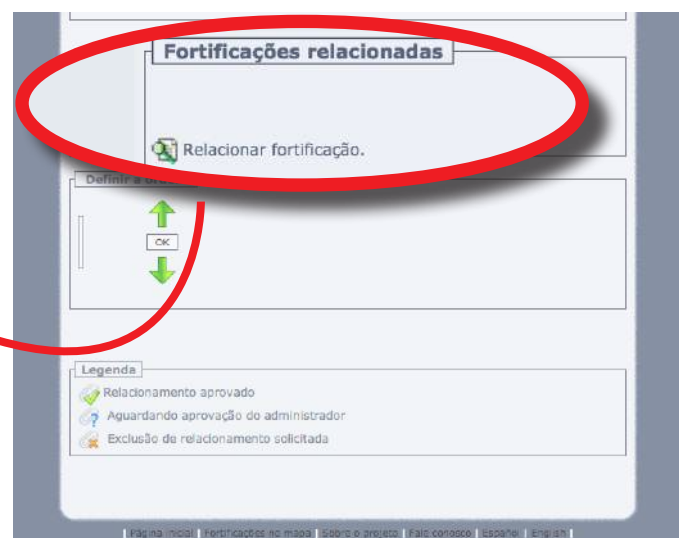

#### 7.6

Nessa nova janela, digite no campo de pesquisa um dos nomes da fortificação desejada. Clique em seguida sobre o botão **Buscar**.

| Forta | lezas.org |  |
|-------|-----------|--|
|       | Buscar    |  |

Entre os nomes que serão mostrados no resultado da pesquisa, selecione aquele da fortificação desejada. Não esqueça de verificar a coluna indicativa da cidade onde a fortificação está localizada, visto que muitas fortificações possuem a mesma denominação.

## Fortalezas.org

| Laje Busc<br>Denominação Cid | ar         |
|------------------------------|------------|
| Denominação Cid              | ada        |
| Denominação Cid              | 200        |
|                              | aue        |
| Bateria da Laje da Peça Vila | do Porto   |
| Forte da Laje Salv           | /ador      |
| Forte Tamandaré da Laje Rio  | de Janeiro |

#### 7.8

Após selecionar a fortificação desejada, a janela auxiliar se fechará automaticamente, e a fortificação aparecerá relacionada ao *link* no respectivo campo do formulário principal.

Caso um *link* esteja relacionado com mais de uma fortificação, você poderá ordenar a listagem das fortificações conforme a relevância das mesmas em relação àquele *link*.

| magem Nome                                     | Status | Excluir | Ordem |
|------------------------------------------------|--------|---------|-------|
| Forte de Copecabane                            | 9      |         | 9999  |
| 💽 Forto Tormandaré da Laja                     | G      |         | 0000  |
| Relacionar fortificação.                       |        |         |       |
| Definir a ordem                                |        |         |       |
| Forte Tamandaró da Laje<br>Forte de Copacabana |        |         |       |
| Definir a ordem                                |        |         |       |
| Portinir a ordem                               |        |         |       |
| Poteinir a ordem                               | ador   |         |       |

#### 7.9

Para isso, na seção **Definir a ordem**, clique sobre o nome da fortificação que você deseja ordenar e desloque-a para baixo ou para cima da listagem utilizando as respectivas setas de ordenação.

Após a ordenação estar concluída, clique sobre o botão **OK** para salvar a ordenação proposta. Pronto!

|                          | 1  |  |
|--------------------------|----|--|
| Forte de Copacabana      | OK |  |
| Forte l'amandare da Laje |    |  |

| fortalezas.org diz:                 |    |
|-------------------------------------|----|
| Ordem dos relacionamentos definida. |    |
|                                     | OK |

## 8. Incluir uma Nova Fortificação

#### 8.1

Antes de inserir uma nova fortificação no Banco de dados *Fortalezas.org*, realize primeiramente uma busca pelas fortificações já existentes, para confirmar se a mesma não se encontra de fato já cadastrada.

Não esqueça de pesquisar também pelas fortificações das quais você é o Tutor e que podem estar aguardando aprovação do Administrador (veja no menu **Meus itens**, em **Fortificações > Aguardando aprovação**).

| - Meus Itens            | · E. Strates            |
|-------------------------|-------------------------|
| Fortificações           | Busca por Fortificações |
| Bibliografias           | Novo cadastro           |
| Personagens             | Minhas Fortificações    |
| Glossário               | quardando aprovação     |
| Linha do Tempo          |                         |
| Links                   | 1                       |
| Agenda                  |                         |
|                         |                         |
| Textos                  |                         |
| Textos<br>Contribuições |                         |

#### 8.2

Antes de incluir uma nova Fortificação, prepare todas as informações para o registro em um editor de texto seguindo o modelo (ANEXO VI).

Após essa confirmação, acesse o menu Meus Itens, e selecione a opção Fortificações > Novo cadastro.

| - Meus Itens -     |                         |
|--------------------|-------------------------|
| Fortificações      | Busca por Fortificações |
| Bibliografias      | Novo cadastro           |
| Personagens        | Millinas i or ancações  |
| Glossário          | Aguardando aprovação    |
| Linha do Tempo     |                         |
| inks               |                         |
| Agenda             |                         |
| Textos             |                         |
| Contribuições      |                         |
| Minhas informações |                         |

#### 8.3

Um formulário se abrirá para que seja preenchido com os dados da fortificação.

No item **Cidade**, clique no <u>ícone</u> para abrir uma nova janela auxiliar (*pop up*).

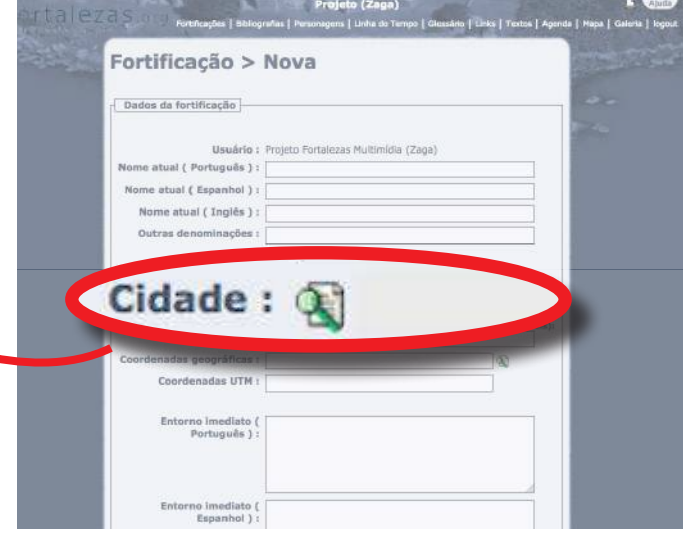

Digite no campo de pesquisa um dos nomes da cidade desejada.

## Fortalezas.org

| Tiorianonolisi IIBI' | lecar |
|----------------------|-------|
| nonanopolis          | Jscar |

|        | florianópolis    | Buscar       |
|--------|------------------|--------------|
| País   | Estado/Província | Cidade       |
| Brasil | Santa Catarina   | Florianópoli |
|        |                  |              |
|        |                  |              |
|        |                  |              |

#### 8.5

Clique em seguida sobre o botão **Buscar**. Selecione a cidade entre os nomes que serão mostrados no resultado da pesquisa:

#### 8.6

Caso a cidade desejada não esteja disponível na listagem, informe-a no campo abaixo, juntamente com o nome do respectivo estado e país em que a fortificação se encontra localizada.

| Dados da fortific                                                                                | ação                                      |                   |     |
|--------------------------------------------------------------------------------------------------|-------------------------------------------|-------------------|-----|
|                                                                                                  | Usuário : Proieto Fortalezas Multimídia ( | (Zaga)            |     |
| Nome atual ( Port                                                                                | tuguês ) :                                |                   |     |
| Nome atual ( Esp                                                                                 | panhol ) :                                |                   |     |
| Nome atual (                                                                                     | Inglês ) :                                |                   |     |
| Outras denom                                                                                     | inações :                                 |                   |     |
|                                                                                                  | e-mail :                                  |                   |     |
|                                                                                                  | merica do Sul 💲                           |                   |     |
| dada . A                                                                                         |                                           |                   |     |
| uade: u                                                                                          |                                           |                   |     |
|                                                                                                  |                                           |                   |     |
| * 1                                                                                              | vão encontrou sua c                       | idade? Informe a  | aui |
| * N                                                                                              | Vão encontrou sua c                       | idade? Informe ac | qui |
| * M<br>Te                                                                                        | Não encontrou sua c<br>este               | idade? Informe ac | qui |
| * M<br>Te<br>Entorno m<br>Port                                                                   | Não encontrou sua c<br>este               | idade? Informe ad | qui |
| * M<br>Te                                                                                        | Não encontrou sua c<br>este               | idade? Informe ad | qui |
| * M<br>Te<br>Port                                                                                | Vão encontrou sua c<br>este               | idade? Informe ad | qui |
| * M<br>Te<br>Enternori<br>Port                                                                   | Não encontrou sua c<br>este               | idade? Informe ad | qui |
| * M<br>Te<br>Enternoir<br>Port                                                                   | Vão encontrou sua c<br>este               | idade? Informe ad | qui |
| Enterno in<br>Estorno in<br>Est                                                                  | Não encontrou sua c<br>este               | idade? Informe ad | qui |
| * M<br>Te<br>Enterno In<br>Enterno In                                                            | Vão encontrou sua c<br>este               | idade? Informe ad | qui |
| Enterno inediate                                                                                 | Vão encontrou sua c<br>este               | idade? Informe ad | qui |
| Enterno inediate                                                                                 | Vão encontrou sua c<br>este               | idade? Informe ad | qui |
| Enterno In<br>Enterno In<br>Enterno Inediate                                                     | Vão encontrou sua c<br>este               | idade? Informe ad | qui |
| Entorno Imediate                                                                                 | Não encontrou sua c<br>este               | idade? Informe ad | qui |
| * M<br>Rentermon<br>Port<br>Entorno inediate<br>Proprietár                                       | Vão encontrou sua c<br>este               | idade? Informe ad | qui |
| * M<br>Te<br>Enternour<br>Port<br>Entorno interno<br>Entorno interno<br>Proprietár<br>Proprietár | Vão encontrou sua c<br>este               | idade? Informe ad | qui |

Projeto (Zaga)

Alutta .

Para inserir os dados das **Coordenadas geográficas** da fortificação, não digite nada no campo em branco.

Clique no ícone a ao lado do campo para abrir automaticamente uma nova janela auxiliar (*pop up*) com um aplicativo do *Google Map*.

| Forti       | icação >            | Nova                   |                |                   | Strene. |
|-------------|---------------------|------------------------|----------------|-------------------|---------|
| Dados d     | a fortificaçilo     |                        |                |                   |         |
|             |                     |                        |                |                   |         |
| Name all    | Usuário :           | Projeto Fortalezas Mul | timidia (Zaga) |                   |         |
| Nome au     | aal ( Porcugues ) : |                        |                |                   |         |
| Nome a      | tual ( Espanhol ) : |                        |                |                   |         |
| Nom         | ratual ( ingles ) : |                        |                |                   |         |
| Outra       | is denominações :   |                        |                |                   |         |
|             | e-mail :            |                        |                |                   |         |
|             |                     |                        |                |                   |         |
|             | Continente :        | Selecionar *           |                |                   |         |
|             | Cidade :            | 30                     |                | ø                 |         |
|             |                     |                        |                | nde/Estado/Pais): |         |
|             |                     |                        |                |                   |         |
| ordenadas o | eográficas :        |                        |                |                   | 0       |
|             |                     | -                      |                |                   |         |
| Coorde      | nadas UTM :         |                        |                |                   |         |
|             |                     |                        |                |                   |         |

#### 8.8

No alto desta nova janela, selecione um dos modos de visualização disponíveis: **Mapa**, **Satélite** ou **Híbrido** (se houver).

Utilize os comandos de navegação e a barra vertical de ampliação (*zoom*) para localizar a fortificação que está sendo inserida.

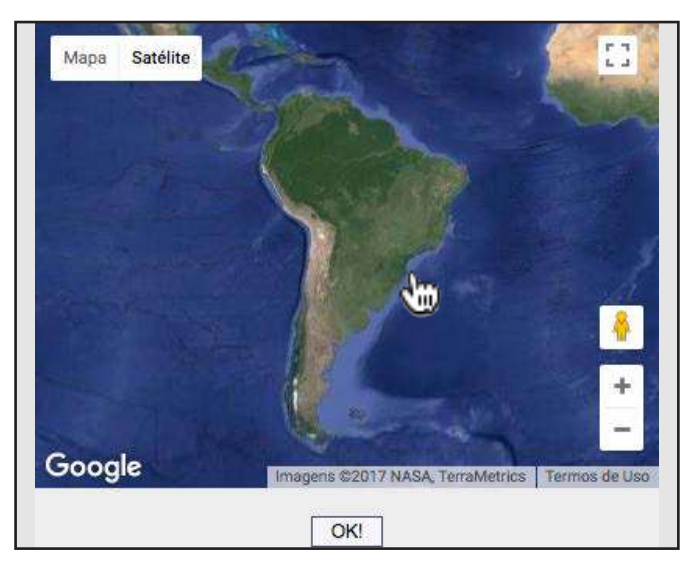

#### 8.9

Dê dois cliques com o ponteiro do *mouse* posicionado exatamente sobre a área de localização da fortificação. Clique sobre o botão **OK**.

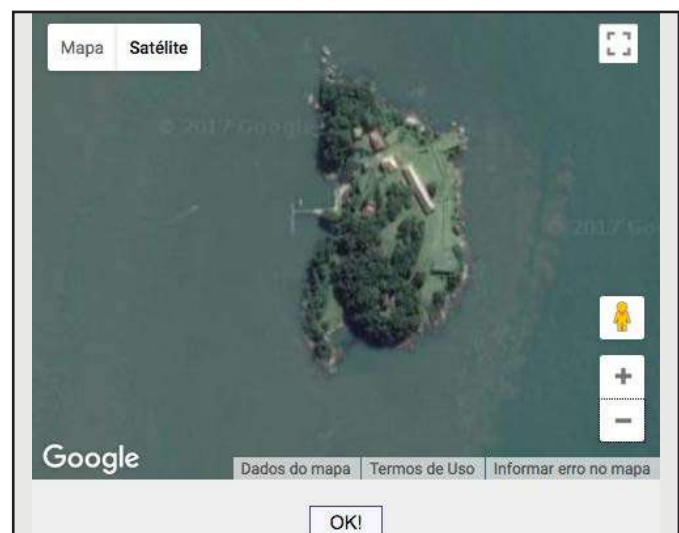

As coordenadas geográficas do ponto central da imagem serão automaticamente gravadas e convertidas em graus, minutos e segundos de latitude e longitude:

| F       | ortificação >              | Nova                                             |                |
|---------|----------------------------|--------------------------------------------------|----------------|
| đ       | Dados da fortificação      |                                                  |                |
|         | Hard days                  | Aurilian Print and American Prints               |                |
|         | Nome atual ( Português ) : | Projeto Portalezas Multimidia (zaga)             |                |
|         | Nome stual ( Econobal ) :  |                                                  |                |
|         | Managa akual ( Taalia ) .  |                                                  |                |
|         | Nome atuai ( Ingles ) :    |                                                  |                |
|         | Outras denominações :      |                                                  |                |
|         | e-mail :                   |                                                  |                |
|         | Continente :               | Selecionar *                                     |                |
|         | Cidade :                   | 8                                                | a              |
|         |                            | * Não encontrou sua cidade? Informe aqui (cidade | /Estado/Pais): |
|         |                            |                                                  |                |
|         |                            |                                                  |                |
| oordena | idas geograficas :         | (-27.583979487806097, -48.54513                  | 466358185)     |
| Co      | ordenadas UTM :            |                                                  |                |
|         |                            | 4                                                |                |
|         |                            |                                                  |                |

| artal                                                                                             | Projeto (Zego)<br>CZGSSS - Rustiantes   Salargandas   Penanagans   Links  <br>Fortificação > Nova                                                                                                  | <ul> <li>Rainta   Neps   Galeris   Neps/</li> </ul> |
|---------------------------------------------------------------------------------------------------|----------------------------------------------------------------------------------------------------|-----------------------------------------------------|
| 8.11<br>No item <b>Proprietário atual</b> , clique no<br><u>ícone </u> para abrir uma nova janela | Usuário : Projeto Fortalezas Multimidia (Zoga).<br>Nome atual ( Portugués ) :<br>Nome atual ( Espanhol ) :<br>Nome atual ( Inglés ) :<br>Outras denominações :<br>Entorno imediato ( Inglés<br>) : |                                                     |
| auxiliar (pop up).                                                                                | Proteção legal ( Espanhol<br>3:                                                                                                    |                                                     |

#### 8.12

Digite, no campo de pesquisa, um dos nomes do proprietário desejado. Clique em seguida sobre o botão **Buscar**.

Caso o nome do proprietário desejado não se encontre na listagem disponível, você mesmo poderá cadastrá-lo. Para isso, na parte inferior da mesma janela auxiliar, digite o **Nome** do proprietário em três idiomas, nos campos correspondentes, e clique por fim no botão **Salvar**.

|                   | Selecionar o Proprietário atual: |
|-------------------|----------------------------------|
|                   | Marinha do Brasil Buscar         |
| qualquer (        | limpar o campo)                  |
| Marinha de        | Brasil                           |
| MINISTÉR          | O DA MARINHA DO BRASIL           |
| Criar:<br>Nome (P | τ):                              |
| Nome (E           | 5):                              |
|                   |                                  |

A janela auxiliar se fechará automaticamente, e o novo proprietário terá sido criado e inserido no formulário principal.

O **Proprietário** da fortificação não é necessariamente o seu **Mantenedor**, o qual deve ser informado em campo específico, mais abaixo no formulário:

| Forting                  | caçao > Nova                                |                     |          |  |
|--------------------------|---------------------------------------------|---------------------|----------|--|
| Dados da                 | fortificação                                |                     |          |  |
|                          | Usuário : Projeto Fortalezas                | s Multimídia (Zaga) | 1        |  |
| Nome atual               | ( Português ) :<br>prietario atual : 22     |                     | 0        |  |
|                          |                                             |                     |          |  |
| 2 Jav #                  | 2018/ 20 R.A. 12                            | -                   |          |  |
| Iropriot                 | ária atual i 🤇                              | A animhe a          | - Decell |  |
| Propriet                 | ário atual : 🍳                              | 🐧 Marinha d         | o Brasil |  |
| Propriet                 | ário atual : 🍳                              | Marinha d           | o Brasil |  |
| Propriet                 | ário atual : 🭳                              | Marinha d           | o Brasil |  |
| Propriet                 | ário atual : Q                              | Marinha d           | o Brasil |  |
| Propriet                 | egal (Espanhol                              | Marinha d           | o Brasil |  |
| Propriet                 | egal (Espanhol                              | Marinha d           | o Brasil |  |
| Proteção I<br>Proteção I | egal (Espanhol<br>):<br>egal (Inglês):      | Marinha d           | o Brasil |  |
| Proteção I<br>Proteção I | egal ( Espanhol<br>) ;<br>egal ( Inglés ) ; | Marinha d           | o Brasil |  |
| Proteção I<br>Proteção I | egal (Espanhol<br>):<br>egal (Inglés):      | Marinha d           | o Brasil |  |

#### 8.14

No item **Mantenedor**, clique no ícone para abrir uma nova janela auxiliar (*pop up*) e digite, no campo de pesquisa, um dos nomes do mantenedor desejado.

Caso o nome do mantenedor desejado não se encontre na listagem disponível, você mesmo poderá cadastrá-lo.

| Fortalezas.org                                            |
|-----------------------------------------------------------|
| Selecionar o Mantenedor:<br>Federal de Santa Catar Buscar |
| qualquer (limpar o campo)                                 |
| Universidade Federal de Santa Catarina                    |
| Universidade Federal de Santa Catarina                    |
| Universidade Federal de Santa Catarina                    |
| Criar:<br>Nome (PT) :                                     |
| Nome (ES) :                                               |
| Nome (EN) :                                               |
| Salvar                                                    |

#### 8.15

No item **Início da construção**, no campo **Data 1**, informe com quatro algarismos a data em que a fortificação começou a ser construída. Escolhendo também, a opção **AC** ou **DC** (Antes de Cristo/Depois de Cristo).

De forma semelhante, no item **Término da construção**, no campo **Data 1**, informe a data em que foi concluída a construção da fortificação.

| Dados da fortificação                                                 |                                                                                                    |                                                                                          |                    |
|-----------------------------------------------------------------------|----------------------------------------------------------------------------------------------------|------------------------------------------------------------------------------------------|--------------------|
| Usuário :                                                             | Projeto Fortalezas Multimídia (                                                                                 | Zaga)                                                                                    |                    |
| Nome atual ( Português ) :                                            |                                                                                                    |                                                                                          |                    |
| Proteção legal ( Inglês ) :                                           | -                                                                                                    |                                                                                          |                    |
|                                                                       |                                                                                                    |                                                                                          |                    |
|                                                                       |                                                                                                    |                                                                                          |                    |
|                                                                       |                                                                                                    |                                                                                          |                    |
|                                                                       | mpo Data 2 será pr                                                                                              | Penchulu                                                                                 |                    |
| ca                                                                    | mpo Data 2 será pro<br>esma data). Em cas                                                                       | eenchido en<br>o de período, preenc                                                      |                    |
| ca<br>mi<br>en                                                        | mpo Data 2 será pro<br>esma data). Em cas<br>n Data 1 e a final en                                              | eenchido<br>o de período, preenc-<br>n Data 2:                                           |                    |
| ca<br>m<br>en<br>Início da construção :                               | mpo Data 2 será pro<br>esma data). Em casi<br>n Data 1 e a final en<br>Data 1 <b>1739</b>                       | penchido e a<br>o de período, preenc<br>o Data 2:<br>Data 2                              | DC -               |
| ca<br>m<br>en<br>Início da construção :                               | mpo Data 2 será pro<br>esma data). Em cas<br>n Data 1 e a final en<br>Data 1 <b>1739</b>                        | eenchido o.<br>o de período, preene<br>n Data 2:<br>Data 2                               | DC .               |
| início da construção :<br>érmino da construção :                      | mpo Data 2 será pro<br>esma data). Em cas<br>n Data 1 e a final en<br>Data 1 <b>1739</b><br>Data 1 <b>1747</b>  | penchico o<br>o de período, preenc<br>n Data 2:<br>Data 2<br>Data 2 1763                 |                    |
| início da construção :<br>érmino da construção :<br>Desaparecimento : | mpo Data 2 será pri<br>esma data). Em cas<br>n Data 1 e a final en<br>Data 1 1739<br>Data 1 1747<br>Data 1 1747 | benchido o<br>o de período, preeno-<br>n Data 2:<br>Data 2<br>Data 2<br>Data 2<br>Data 2 | DC •<br>DC •<br>DC |

## Fortalezas.org

## 8.16

Também de forma semelhante, no item **Desaparecimento**, se for o caso, informe, no campo **Data 1**, a data em que a fortificação desapareceu, foi demolida ou destruída definitivamente (uma fortificação em ruínas, por exemplo, não é considerada desaparecida).

Em todos os casos, preencha apenas o campo **Data 1** quando a data for exata (o campo **Data 2** será preenchido automaticamente com a mesma data). Caso as datas de **Início**, **Término** e **Desaparecimento** não sejam exatas, mas sim um período entre datas, preencha a data inicial no campo **Data 1** e a final no campo **Data 2**.

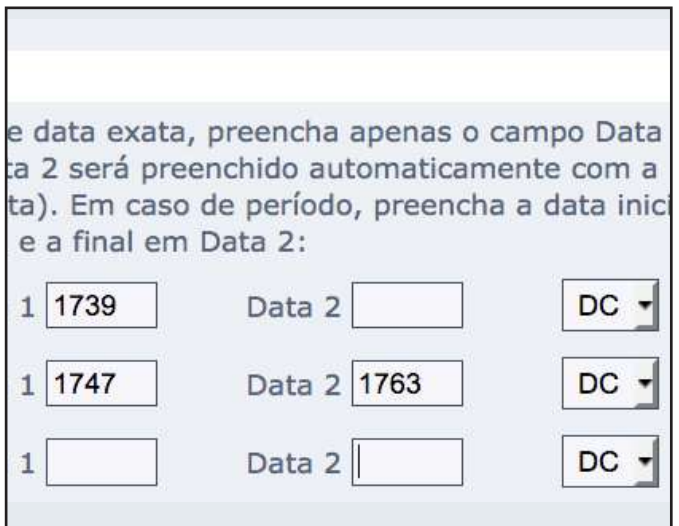

#### 8.17

Após o preenchimento dos campos, clique sobre o botão **Salvar**.

| Dados salvos com sucesso! As alterações estão suje | eitas à aprovação do administrador do sister |
|----------------------------------------------------|----------------------------------------------|
|                                                    |                                              |
|                                                    |                                              |
|                                                    |                                              |

#### 8.18

Agora que a fortificação está criada, você pode avançar com a sua edição e inserir mídias referentes a esta fortificação (**Imagens**: fotografias, planos, mapas; **Vídeos**, panorâmicas em 360 graus e desenhos em CAD). Você também pode relacionar esta fortificação com **Bibliografias**, **Personagens**, *Links* e **Textos**.

Após salvar os dados do formulário, você será o **Tutor** desta fortificação. Somente você e o Administrador do Banco de Dados *Fortalezas.org* poderão editar esse

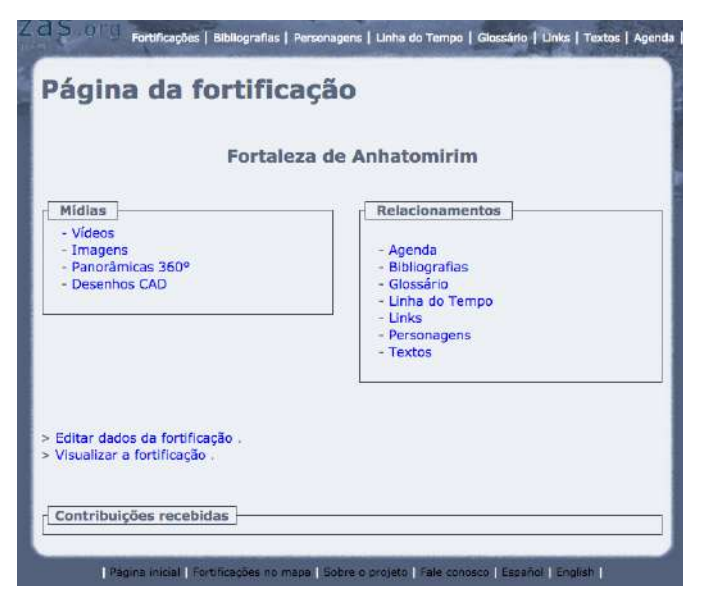

formulário, complementando ou alterando as informações cadastradas. Outros usuários poderão ser apenas **Contribuintes**, sugerindo a você alterações ou complementações nesses conteúdos. Após a aprovação do Administrador, os dados da fortificação serão publicados.

#### Fortalezas.org

Você, como **Tutor**, poderá editar (alterar ou complementar) os dados cadastrados sobre essa fortificação quantas vezes desejar, enquanto a fortificação não é aprovada pelo Administrador, acessando o menu **Meus Itens**, e selecionando a opção **Fortificações** > **Aguardando aprovação**.

Após aprovada, toda nova edição realizada pelo Tutor deverá ser novamente aprovada pelo Administrador. Os dados já anteriormente publicados sobre a fortificação per-

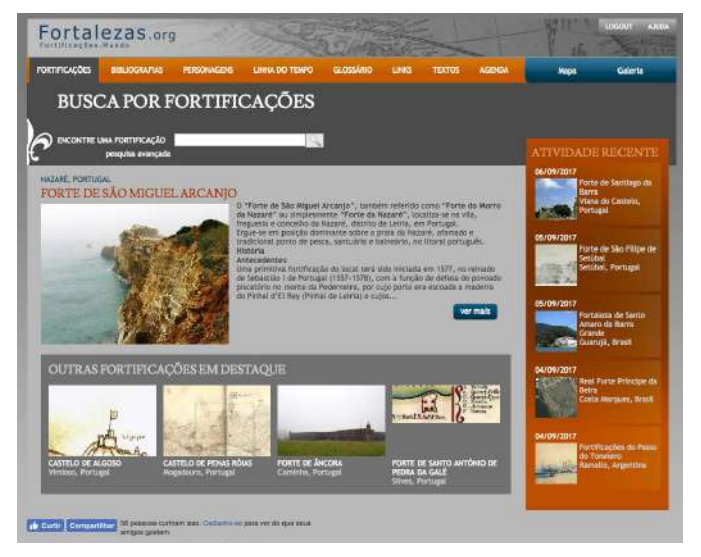

manecem sendo visualizados pelo público até que o Administrador aprove a nova versão editada pelo Tutor.

Depois da aprovação da nova fortificação pelo Administrador, o Tutor pode acessar a fortificação inserida acessando o menu **Meus Itens**, e selecionando a opção **Fortificações** > **Minhas fortificações**.

Se necessitar fazer contato com o Administrador do Banco de Dados, envie um *e-mail* para: *roberto.tonera@ufsc.br*. Todas as informações inseridas por você nesta página e em qualquer outra área do Banco de Dados *Fortalezas.org* são de sua inteira responsabilidade. Leia mais sobre isso acessando a **Política de Utilização deste Website**, na seção **Sobre o projeto**.

# ANEXO I

## Inclusão de imagem em uma fortificação

Denominação Português:

Denominação Espanhol:

Denominação Inglês:

- Categoria: [] Aérea
  - [] Armamentos [] Arqueologia [] Construções [] Geral [] Guaritas [] Iconografias [] Obras e serviços [] Paisagem [] Visitação e usos

Descrição Português (máx. 1800 caracteres):

Descrição Espanhol (máx. 1800 caracteres):

Descrição Inglês (máx. 1800 caracteres):

Crédito (Colocar todas as informações referente à imagem, ex.: Fotografia: Exemplo, 1994.):

Ano: [] Exatamente em [] Entre

Em caso de data exata, preencha apenas o campo Data 1 (o campo Data 2 será preenchido automaticamente com a mesma data). Em caso de período, preencha a data inicial em Data 1 e a final em Data 2.

Data 1:

Data 2:

# ANEXO II

## Inclusão de vídeo em uma fortificação

Endereço no Youtube:

Denominação Português:

Denominação Espanhol:

Denominação Inglês:

Descrição Português (máx. 1800 caracteres):

Descrição Espanhol (máx. 1800 caracteres):

Descrição Inglês (máx. 1800 caracteres):

Crédito (Colocar todas as informações referente ao vídeo, ex.: Filmagens: Exemplo, 1994.):

Ano: [] Exatamente em [] Entre

Data:

# ANEXO III

# Inclusão de Bibliografia

Autores:

Crédito da imagem:

Título:

| Tipo:                   |                                           |
|-------------------------|-------------------------------------------|
| []Anais                 | [] Indicador                              |
| [] Artigo               | [] Informativo                            |
| [] Artigo - Anais       | [] Inventário                             |
| [] Artigo - Digital     | [] Jornal                                 |
| [] Artigo - Jornal      | [] Legislação                             |
| [] Artigo - Revista     | [] Livro                                  |
| []Ata                   | [] Memórias                               |
| [] Boletim              | [] Monografia                             |
| [] Cadastro             | <ul> <li>[] Não Soube Informar</li> </ul> |
| [] Caderno              | [] Pôster                                 |
| [] Capítulo             | [] Projeto                                |
| [] Cartilha             | [] Relatório (Outros)                     |
| [] Catálogo             | [] Relatório Arqueológico                 |
| []Cd-Rom                | [] Relatório de Inspeção Técnica          |
| [] Dicionário           | [] Relatório de Obra                      |
| [] Dissertação          | [] Relatório de Pesquisa                  |
| [] Documento            | [] Revista                                |
| [] Documento Impresso   | [] Separata                               |
| [] Documento Manuscrito | []TCC                                     |
| [] Documento Oficial    | []Tese                                    |
| [] Folder               | [] Texto                                  |
| []Guia                  | [] Website                                |

Fortalezas.org Editora:

Edição:

Ano:

Cidade:

Idioma da obra: [] Alemão [] Espanhol [] Francês [] Holandês [] Inglês [] Italiano [] Português

Complemento:

Descrição Português (máx. 1800 caracteres):

Descrição Espanhol (máx. 1800 caracteres):

Descrição Inglês (máx. 1800 caracteres):

# ANEXO IV

## Inclusão de Personagem

Nome Português:

Nome Espanhol:

Nome Inglês:

Crédito da imagem:

Personagem Histórico: []

Nacionalidade:

Biografia Português (máx. 1800 caracteres):

Biografia Espanhol (máx. 1800 caracteres):

Biografia Inglês (máx. 1800 caracteres):

## ANEXO V

## Inclusão de Link

Denominação Português:

Denominação Espanhol:

Denominação Inglês:

Link URL (Não esqueça do http://):

Descrição Português (máx. 1800 caracteres):

Descrição Espanhol (máx. 1800 caracteres):

Descrição Inglês (máx. 1800 caracteres):

# ANEXO VI

## Inclusão de nova fortificação

Nome Atual Português:

Nome Atual Espanhol:

Nome Atual Inglês:

Outras denominações:

Denominação Português (máx. 1800 caracteres):

Denominação Espanhol (máx. 1800 caracteres):

Denominação Inglês (máx. 1800 caracteres):

| Tipo:                         |                              |
|-------------------------------|------------------------------|
| [] Acampamento Fortificado    | [] Colônia militar           |
| [] Atalaia                    | [] Conjunto de fortificações |
| []Baluarte                    | [] Dique                     |
| []Bateria                     | [] Engenho Fortificado       |
| [] Casa do Trem de Artilharia | [] Entrincheiramento         |
| []Casa-Forte                  | [] Feitoria                  |
| [] Casamata                   | [] Fonte fortificada         |
| []Castro                      | [] Fortaleza                 |
| []Cerca                       | [] Forte                     |
| [] Cidade Fortificada         | [] Fortim                    |
| []Cidadela                    | [] Fosso                     |
|                               |                              |

| Fortalezas.org                                                                                                    | Anexos                                                                                                    |
|----------------------------------------------------------------------------------------------------|----------------------------------------------------------------------------------------------------|
| <ul> <li>[] Guarda</li> <li>[] Igreja fortificada</li> <li>[] Missão religiosa</li> <li>[] Moinho fortificado</li> <li>[] Mosteiro fortificado</li> <li>[] Muralha</li> <li>[] Outro</li> <li>[] Paiol de Pólvora</li> <li>[] Palácio fortificado</li> </ul> | <ul> <li>[] Ponte fortificada</li> <li>[] Porta fortificada</li> <li>[] Porto fortificado</li> <li>[] Presídio</li> <li>[] Quartel</li> <li>[] Reduto</li> <li>[] Registro</li> <li>[] Torre</li> <li>[] Trincheira</li> </ul>       |
| Conservação:<br>[] Desaparecida<br>[] Descaracterizada e Bem Conservada<br>[] Descaracterizada e Mal Conservada<br>[] Descaracterizada e semi-conservada<br>[] Em Restauração<br>[] Restaurada e Bem Conservada                                              | <ul> <li>[] Restaurada e Mal Conservada</li> <li>a [] Restaurada e semi-conservada</li> <li>[] Ruínas Abandonadas</li> <li>a [] Ruínas Conservadas</li> <li>[] Ruínas mal conservadas</li> <li>[] Ruínas Semi-conservadas</li> </ul> |

Conservação Português (máx. 1800 caracteres):

Conservação Espanhol (máx. 1800 caracteres):

Conservação Inglês (máx. 1800 caracteres):

Localização Português (máx. 1800 caracteres):

Localização Espanhol (máx. 1800 caracteres):

Localização Inglês (máx. 1800 caracteres):

Telefone(s):

Fortalezas.org Fortificaciones.Mundo Email:

Continente:

Cidade:

Coordenadas UTM:

Entorno Imediato Português (máx. 1800 caracteres):

Entorno Imediato Espanhol (máx. 1800 caracteres):

Entorno Imediato Inglês (máx. 1800 caracteres):

Proprietário Atual:

Proteção Legal Português (máx. 1800 caracteres):

Proteção Legal Espanhol (máx. 1800 caracteres):

Proteção Legal Inglês (máx. 1800 caracteres):

Mantenedor:

Fortalezas.org

Anexos

#### Uso:

- [] Centro Histórico
- [] Centro Turístico-Cultural
- [] Desaparecida
- [] Museu de Armamentos
- [] Museu Histórico
- [] Museu histórico militar

Uso Português (máx. 1800 caracteres):

Uso Espanhol (máx. 1800 caracteres):

Uso Inglês (máx. 1800 caracteres):

Área (m2):

Nacionalidade:

Datas:

Em caso de data exata, preencha apenas o campo Data 1 (o campo Data 2 será preenchido automaticamente com a mesma data). Em caso de período, preencha a data inicial em Data 1 e a final em Data 2:

Início da Construção: Data 1: Data 2:

Término da Construção: Data 1: Data 2:

Desaparecimento: Data 1: Data 2:

> Banco de Dados Internacional Sobre Fortificações - Manual do Contribuinte www.fortalezas.org

- [] Órgão Público Estadual
- [] Órgão Público Federal
- [] Órgão Público Municipal
- [] Ruínas
- [] Sem uso definido
- [] Unidade Militar Ativa

42

Visitação Espanhol (máx. 1800 caracteres):

Visitação Inglês (máx. 1800 caracteres):

Armamentos Português (máx. 1800 caracteres):

Armamentos Espanhol (máx. 1800 caracteres):

Armamentos Inglês (máx. 1800 caracteres):

Técnicas Construtivas Português (máx. 1800 caracteres):

Técnicas Construtivas Espanhol (máx. 1800 caracteres):

Técnicas Construtivas Inglês (máx. 1800 caracteres):

Referência cultural Português (máx. 1800 caracteres):

Referência cultural Espanhol (máx. 1800 caracteres):

Referência cultural Inglês (máx. 1800 caracteres):

Intervenções Realizadas Português (máx. 1800 caracteres):

Intervenções Realizadas Espanhol (máx. 1800 caracteres):

Intervenções Realizadas Inglês (máx. 1800 caracteres):

Observações (Informe no campo outros dados da fortificação não contemplados nos tópicos acima: outra tipologia, estado de conservação, tipo de proteção legal ou de uso, etc.):